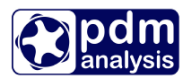

# SCORG<sup>TM</sup> – Tutorial for Thermodynamic module using integrated GT-SUITE solver

**SCORG** is a tool for the design and analysis of rotary positive displacement machines including twin screw machines. It includes modules for grid generation; importing and editing rotor profiles; and multi-domain thermodynamic chamber module. For more information on the product please visit the website: <u>www.pdmanalysis.co.uk</u> or refer to documentation help.

**GT-SUITE** supplies a comprehensive set of component libraries which simulate the physics of fluid flow, thermal, mechanical, electrical, magnetic, chemistry, and controls. From those libraries, one can build accurate models of almost any engineering system, including vehicles, engines, drivelines, transmissions, general powertrains and mechanical systems, hydraulics, lubrication and friction, thermal management, cooling, chemistry, after treatment and much more.

Integration of the above softwares brings a new set of possibilities, allowing for multyphisics simulations.

This tutorial lists the steps for setting up and performing Thermodynamic calculation which could be used for performance prediction of oil free and oil injected screw compressors and expanders with SCORG and GT-SUITE. The user is expected to be familiar with screw machines. It is highly recommended that a user who attempts this tutorial study the books on the performance prediction methods for screw compressors<sup>12</sup>. This Tutorial should be studied alongside the SCORG<sup>TM</sup> User Manual. Users are also expected to be familiar with GT-SUITE.

The steps explained in this tutorial are demonstrated for Windows 10, x64 bit OS. Refer to SCORG<sup>TM</sup> Installation Guide V5.9 for the system and hardware requirements.

<sup>&</sup>lt;sup>2</sup> A. Kovacevic. N. Stosic, I.K. Smith, Screw Compressor Three Dimensional Computational Fluid Dynamics and Fluid Solid Interaction, Springer, 2006, ISBN 3-540-36302-5

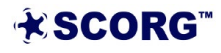

<sup>&</sup>lt;sup>1</sup> N. Stosic, I.K. Smith, A. Kovacevic Screw Compressor Mathematical Modelling and Performance Calculation, Springer, UK 2005, ISBN-10 3-540-24275-9

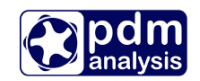

# **Table of Contents**

| 1 | Intr | oduction                                              | 3  |
|---|------|-------------------------------------------------------|----|
| 2 | Set  | up the project                                        | 4  |
|   | 2.1  | Start SCORG <sup>TM</sup> Project                     | 4  |
|   | 2.2  | Set Geometrical Clearances                            | 9  |
| 3 | Set  | and calculate Geometry                                | 11 |
| 4 | Set  | and calculate Thermodynamics with GT-SUITE            | 18 |
|   | 4.1  | GT template selection                                 | 21 |
|   | 4.2  | Thermodynamics Inputs                                 | 23 |
|   | 4.3  | Oil-free compressor calculation                       | 27 |
|   | 4.4  | Changing compressor geometry and operating parameters | 29 |
|   | 4.5  | Calculating Oil injected case                         | 33 |
|   | 4.6  | Expander calculation                                  | 41 |
|   | 4.7  | GT-SUITE model overview                               | 44 |
|   | 4.8  | Further results                                       | 47 |
| 5 | Sur  | nmary                                                 | 49 |
| 6 | Bib  | liography                                             | 49 |

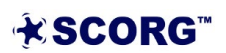

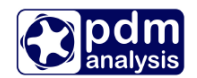

# **1** Introduction

Screw Compressors are rotary positive displacement machines. They can be oil-free or oil injected. Oil-free compressors require rotors to be synchronised by additional timing gears on the rotor shaft in order to maintain the contact-free operation. In the oil injected compressor one rotor drives the other through direct contact, Figure 1.1

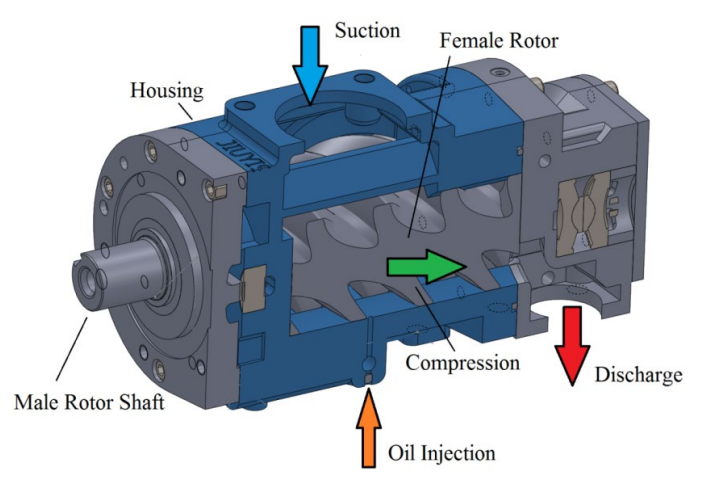

Figure 1.1 Oil injected twin screw compressor cross section

The screw compressor rotors are helically lobed gears with special rotor profile. Together with the casing, they form a closed interlobe space called the working chamber which changes the size and shape during the operation of the machine. The working chamber itself is periodically connected to the suction and discharge chambers through flow areas which vary with time both in shape and size. The schematic view of a screw machine (compressor, pump or a motor) is shown in Figure **1.2**.

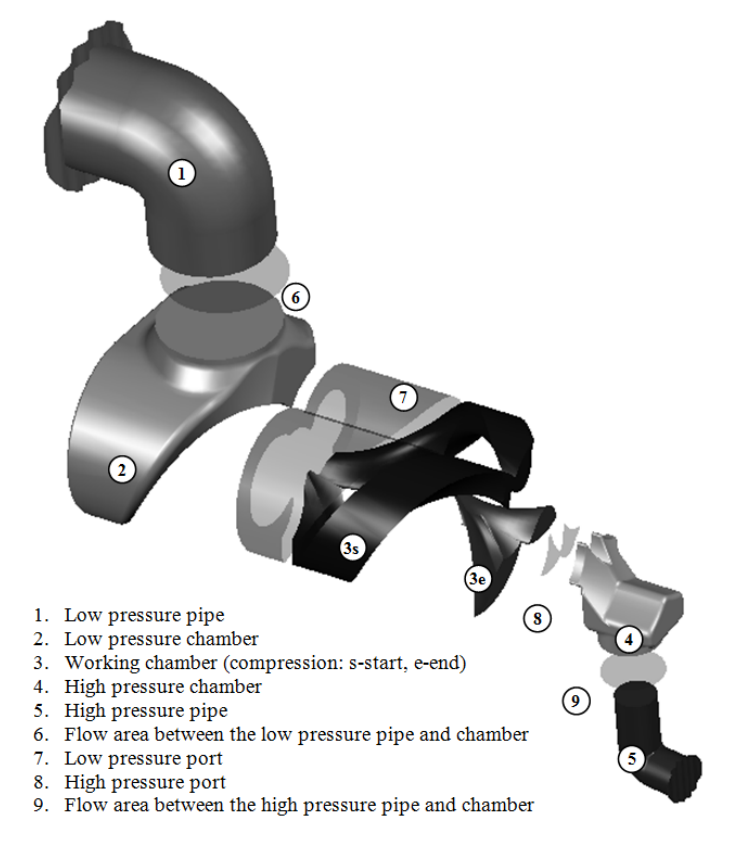

Figure 1.2 Configuration of a screw compressor

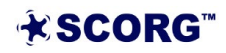

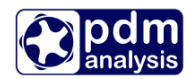

This Tutorial will provide a step by step guide to set up and execute a thermodynamic simulation of a typical twin screw compressor using the integrated GT-SUITE solver. An example of a dry air compressor with 3/5 lobe combination, L/D ratio of 1.6 and wrap angle 285° is used in the tutorial. The effect of oil injection will also be demonstrated.

# 2 Setup the project

#### 2.1 Start SCORG<sup>TM</sup> Project

- ► Launch SCORG<sup>TM</sup> on the Desktop.
- ▶ Select File  $\rightarrow$  New

| <b>1</b> | SCORG V5 | .7]   |      |            |      |    |   |            |     |     |   |      |   |    |      | 8 <u>-</u> 2 |           | × |
|----------|----------|-------|------|------------|------|----|---|------------|-----|-----|---|------|---|----|------|--------------|-----------|---|
| File     | Edit     | Run   | View | Units      | Help |    |   |            |     |     |   |      |   |    |      |              |           |   |
|          | New      | Ctrl+ | N    | $C \times$ | Ê P  | GT | 4 | 6 <b>m</b> | III | 9 O | - | 5100 | G | T. | F. 🖏 | 0            | $\bowtie$ |   |
|          | Open     | Ctrl+ | 0    |            |      |    |   |            |     |     |   |      |   |    |      |              |           |   |
|          | Close    |       |      |            |      |    |   |            |     |     |   |      |   |    |      |              |           |   |
|          | Save     | Ctrl+ | -S   |            |      |    |   |            |     |     |   |      |   |    |      |              |           |   |
|          | Save As  |       |      |            |      |    |   |            |     |     |   |      |   |    |      |              |           |   |
|          | Import   |       | •    |            |      |    |   |            |     |     |   |      |   |    |      |              |           |   |
|          | Export   |       | Þ    |            |      |    |   |            |     |     |   |      |   |    |      |              |           |   |
|          | Most Re  | cent  | •    |            |      |    |   |            |     |     |   |      |   |    |      |              |           |   |
| 0        | Exit     | Ctrl+ | Q    |            |      |    |   |            |     |     |   |      |   |    |      |              |           |   |
|          |          |       |      |            |      |    |   |            |     |     |   |      |   |    |      |              |           |   |
|          |          |       |      |            |      |    |   |            |     |     |   |      |   |    |      |              |           |   |
|          |          |       |      |            |      |    |   |            |     |     |   |      |   |    |      |              |           |   |
|          |          |       |      |            |      |    |   |            |     |     |   |      |   |    |      |              |           |   |
|          |          |       |      |            |      |    |   |            |     |     |   |      |   |    |      |              |           |   |
|          |          |       |      |            |      |    |   |            |     |     |   |      |   |    |      |              |           |   |
|          |          |       |      |            |      |    |   |            |     |     |   |      |   |    |      |              |           |   |

▶ Select N35\_Template.spt  $\rightarrow$  Open

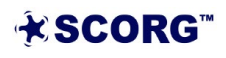

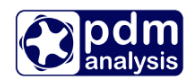

| unnica <b>–</b> New fold |                     |                  |          | 8== -                        |
|--------------------------|---------------------|------------------|----------|------------------------------|
| Janise + New Told        | ~                   |                  |          |                              |
| This PC                  | Name                | Date modified    | Туре     | Size                         |
| 3D Objects               | A46_Template.spt    | 11/04/2019 09:14 | SPT File | 24 KB                        |
| Desktop                  | Circ46_Template.spt | 05/03/2019 11:08 | SPT File | 24 KB                        |
|                          | Int34_Template.spt  | 05/03/2019 11:08 | SPT File | 24 KB                        |
| Downloads                | Inv22_Template.spt  | 05/03/2019 11:08 | SPT File | 24 KB                        |
| Downloads                | Inv33_Template.spt  | 05/03/2019 11:08 | SPT File | 24 KB                        |
| n Music                  | N35_Template.spt    | 11/04/2019 09:16 | SPT File | 24 KB                        |
| Pictures                 | N45_Template.spt    | 05/03/2019 11:08 | SPT File | 24 KB                        |
| Videos                   | N46_Template.spt    | 05/03/2019 11:08 | SPT File | 24 KB                        |
| Windows 10 (C:)          | N56_Template.spt    | 05/03/2019 11:08 | SPT File | 24 KB                        |
| JetDrive (D:)            | N57_Template.spt    | 05/03/2019 11:08 | SPT File | 24 KB                        |
| Storelet (G:)            | N67_Template.spt    | 05/03/2019 11:08 | SPT File | 24 KB                        |
|                          | N68_Template.spt    | 05/03/2019 11:08 | SPT File | 24 KB                        |
| JetDrive (D:)            | Vane8_Template.spt  | 05/03/2019 11:08 | SPT File | 24 KB                        |
| Network                  |                     |                  |          |                              |
| ~                        |                     |                  |          |                              |
| <b>F</b> 31              | NI25 Townships and  |                  |          | Score template (cot) (* cot) |

- ► Save the project in a new folder named SCORG\_Thermodynamics→ SCORG\_Thermodynamics\_Tutorial.spf
- ► The GUI of SCORG<sup>TM</sup> in the figure below shows the main items of the front panel.

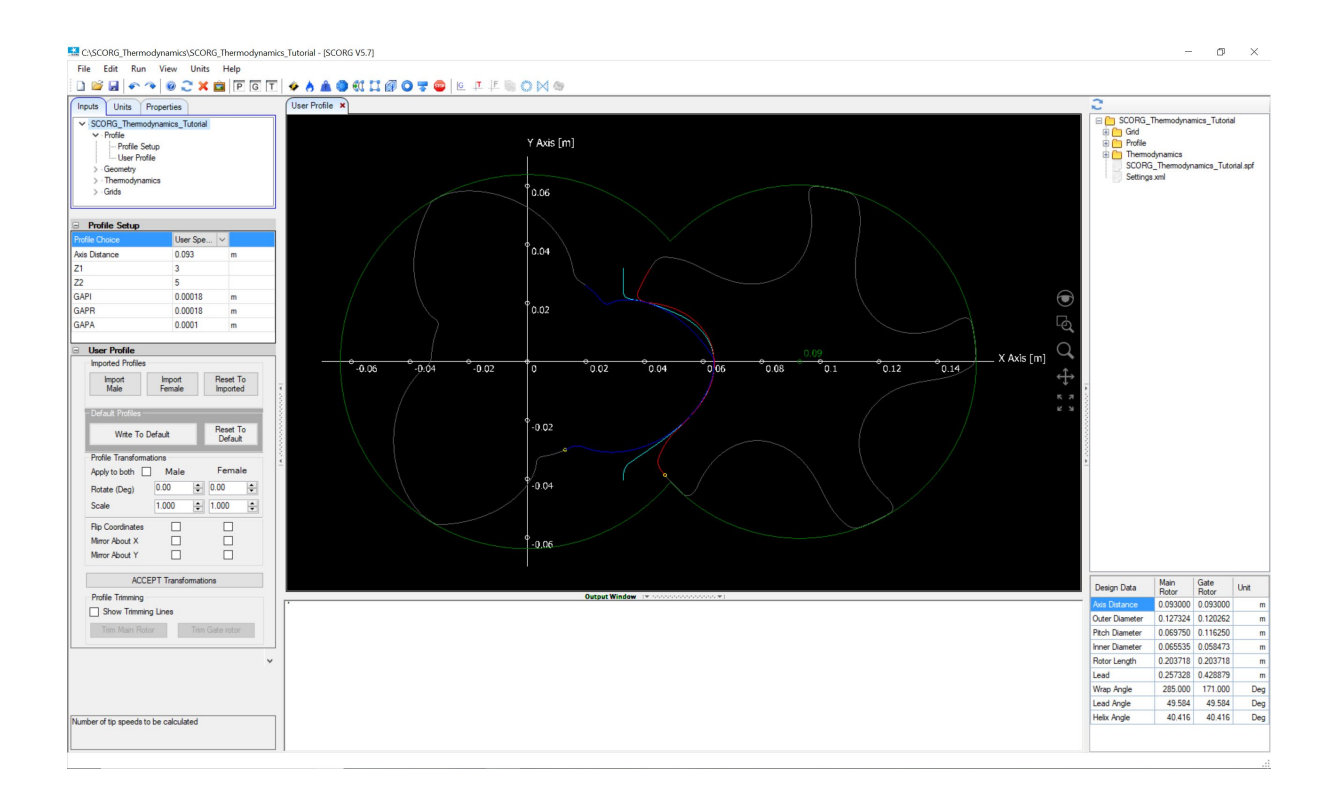

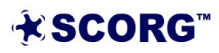

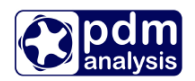

- ▶ Go to Help  $\rightarrow$  Tutorials  $\rightarrow$  Folder opens
- ▶ Copy the compressor rotor profile files  $\rightarrow$  [ 35MaleProfile\_P1.dat and 35FemaleProfile P2.dat ]
- ▶ Paste these files in the working directory  $\rightarrow$  SCORG\_Thermodynamics

▶ Set Length Units to meters.

| Inputs Units | Properties |   |   |
|--------------|------------|---|---|
| Variable     | Units      |   | ^ |
| Pressure     | bar        | ~ |   |
| Temperature  | к          | ~ |   |
| Length       | m          | ~ |   |
| Density      | kg/m³      | ~ |   |
| SpecificHeat | J/(kg.K)   | ~ |   |
| Speed        | m/e        | ~ |   |

In Profile Setup, adjust Axis Distance to 93 mm.

| Profile Choice | User Sp | ~ |
|----------------|---------|---|
| Axis Distance  | 0.093   | m |
| Z1             | 3       |   |
| Z2             | 5       |   |
| GAPI           | 0.00018 | m |
| GAPR           | 0.00018 | m |
| GAPA           | 5E-05   | m |

► Go to User Profile → Browse and Select the Male Rotor Profile from the working directory.

35MaleProfile\_P1.dat

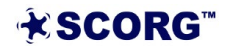

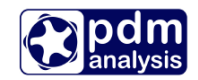

| User Profile         |                  |       |                    |          |
|----------------------|------------------|-------|--------------------|----------|
| Imported Profiles    |                  |       |                    |          |
| Import<br>Male       | Import<br>Female |       | Reset 1<br>Importe | ſo<br>ed |
| – Default Profiles – |                  |       |                    |          |
| Write To [           | Default          |       | Reset 1<br>Defau   | Го<br>t  |
| Profile Transforma   | ations           |       |                    |          |
| Apply to both        | Male             |       | Fema               | le       |
| Rotate (Deg)         | 0.00             | •     | 0.00               | -        |
| Scale                | 1.000            | -     | 1.000              | -        |
| Flip Coordinates     |                  |       |                    |          |
| Mirror About X       |                  |       |                    |          |
| Mirror About Y       |                  |       |                    |          |
| ACCI                 | EPT Transfo      | matio | ons                |          |
| Profile Trimming     |                  |       |                    |          |
| Show Trimmin         | ig Lines         |       |                    |          |
| Trim Main Rot        | or               | Trim  | Gate rotor         |          |

Click 'Yes' to overwrite P1.dat.

| Overwrite                                            | $\times$ |
|------------------------------------------------------|----------|
| P1.dat already exist would you like to overwrite it! |          |
| Yes No                                               |          |

▶ Similarly, Select the Female Rotor Profile.

35FemaleProfile\_P2.dat

► Click Write To Default.

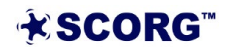

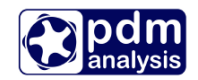

| User Profile         |                  |               |              |
|----------------------|------------------|---------------|--------------|
| Imported Profiles    |                  |               |              |
| Import<br>Male       | Import<br>Female | Rese          | t To<br>ted  |
| – Default Profiles – |                  | -             |              |
| Write To             | Default          | Rese<br>Defa  | t To<br>ault |
| Profile Transform    | ations           |               |              |
| Apply to both        | Male             | Fem           | nale         |
| Rotate (Deg)         | 0.00             | <b>0.00</b>   | -            |
| Scale                | 1.000            | \$ 1.000      | ÷            |
| Flip Coordinates     |                  |               |              |
| Mirror About X       |                  |               |              |
| Mirror About Y       |                  |               |              |
| ACC                  | EPT Transform    | mations       |              |
| Profile Trimming     |                  |               |              |
| Show Trimmin         | ng Lines         |               |              |
| Trim Main Ro         | tor              | Trim Gate rol | or           |

• Click the Right button and select Refresh to view new profiles.

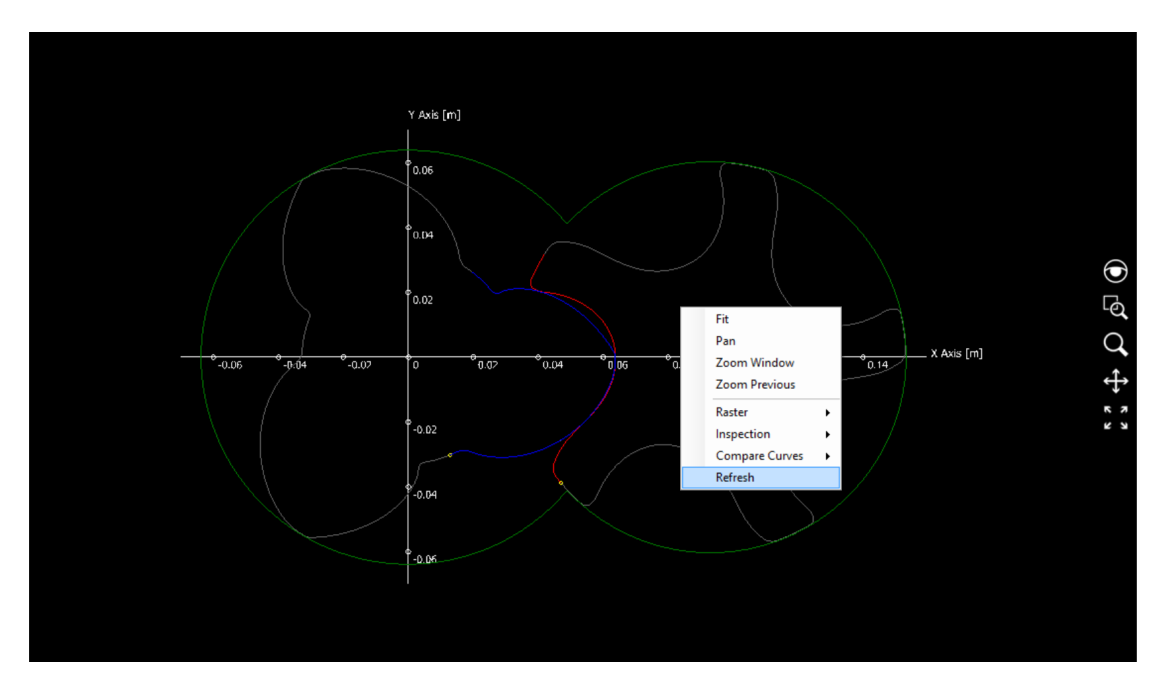

Inspect the Rotor Profile in the GUI for gaps in the tips, starting points of the profile indicated by the small yellow circles. For more information, please see Section 6.4 in the SCORG<sup>TM</sup> User manual.

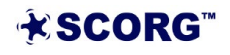

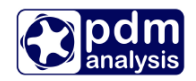

#### 2.2 Set Geometrical Clearances

| Profile Choice | User Spe N | 1 |
|----------------|------------|---|
| Axis Distance  | 0.093      | m |
| Z1             | 3          |   |
| Z2             | 5          |   |
| GAPI           | 0.00018    | m |
| GAPR           | 0.00018    | m |
| GAPA           | 0.00010    | m |

► Set the following Profile Parameters to get desired clearance size:

▶ Run Geometry calculation through the shortcut highlighted in the figure below

| 🗋 🖻 🛃 📀 🤏 🞯 🎜 🗶 💼 🏱 G T 🗗 | 🛦 🏔 🔘 👀 🎞 🕼 🔾 🐺 🔘 🖉 🎞 🏷 🔘 🖄 |
|---------------------------|-----------------------------|
|---------------------------|-----------------------------|

▶ Run Rack generation procedure by clicking on the Numerical rack shortcut button.

This is required to inspect the profile and make any required corrections of the imported rotor profiles. You will receive the following message:

| Default p | rofiles!                                                                                 | $\times$ |
|-----------|------------------------------------------------------------------------------------------|----------|
|           | P1.dat and P2.dat files have been replaced. Do you want to use them as default profiles? |          |
|           | Yes No Cancel                                                                            |          |

- Click on Yes to accept the correction of the profiles.
- Now you can inspect the Interlobe clearances which the imported profile will have with the given axis distance. To do that, click with the right mouse button on file Case->Thermodynamics->Output->GapI\_dist.txt, select Graphical view and select columns 2 and 3 for X and Y axis respectively. The normal clearance distribution along the sealing line represented in the relative position from the beginning to the end of the profile is shown. In the diagram below, it is visible that the normal clearance varies from 0.06 mm to 0.1 mm in the given profile.

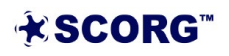

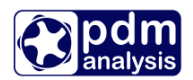

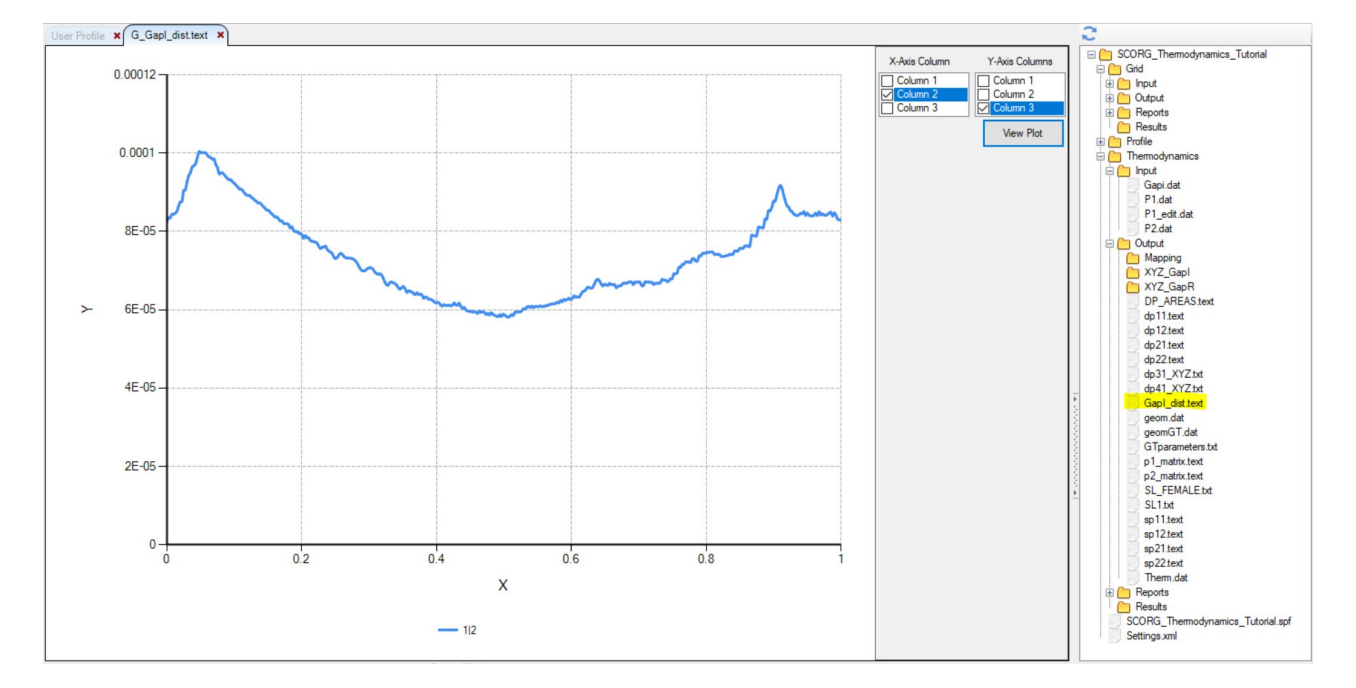

If you want to use this clearance for calculation of thermodynamic performance then set the GAPI value to 0.

If you want to set Interlobe Clearance in thermodynamic through the Input value GAPI, then set up the GAPI to desired clearance value.

If you want to completely remove the clearance from the imported profile, then delete the file Case->Thermodynamics->Input->GapI.dat. Then recalculate Geometry and refresh the diagram. You should see the diagram below.

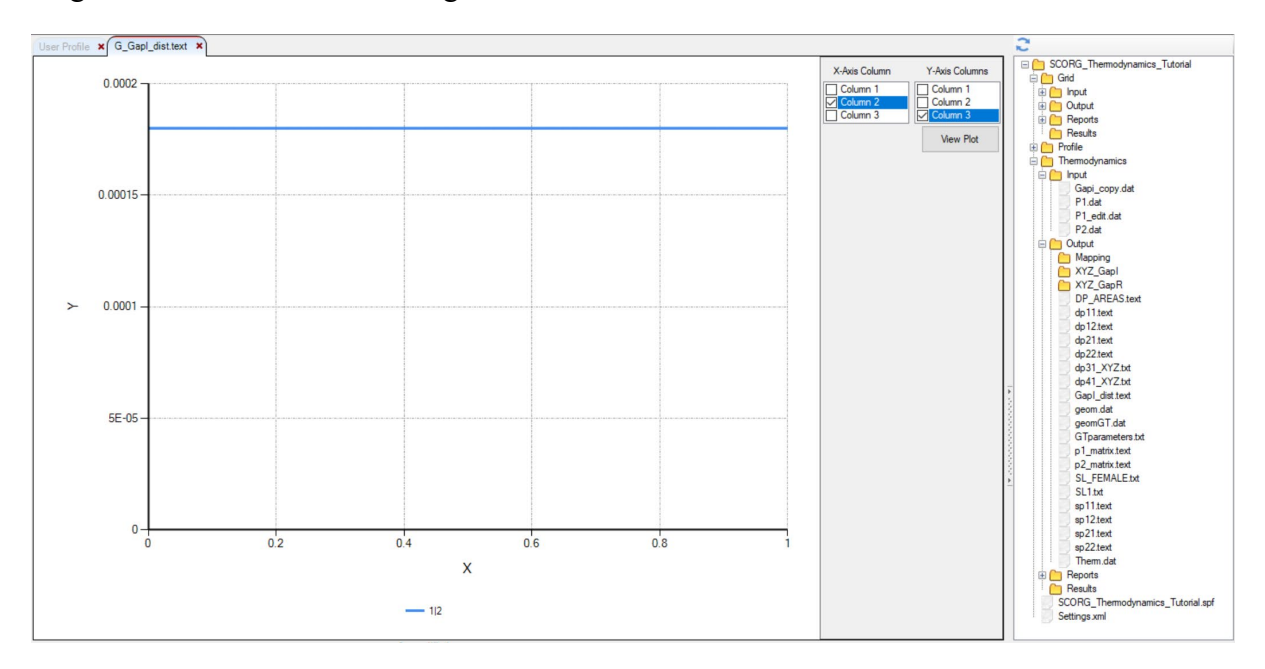

Save the Project.

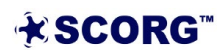

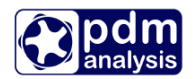

# 3 Set and calculate Geometry

In order to perform thermodynamic calculation and to obtain expected results, it is important to set up all geometry and operational inputs correctly. This will be adjusted through the Inputs window for Geometry.

| Inputs Units Properties         |  |
|---------------------------------|--|
| ✓ SCORG_Thermodynamics_Tutorial |  |
| > · Profile                     |  |
| ✓ Geometry                      |  |
| Rotor Configuration             |  |
| Machine Configuration           |  |
| Restraints                      |  |
| > · Domains                     |  |
| > • Thermodynamics              |  |
| > · Grids                       |  |

▶ Set values for Rotor Configuration and Machine Configuration as indicated below.

| Rotor Configuration         |          |           |       |  |
|-----------------------------|----------|-----------|-------|--|
| Relative Length             | 1.6      |           |       |  |
| Rotor Length                | 0.203718 |           | m     |  |
| Wrap Angle                  | 285      |           | Deg   |  |
| Pitch Low Pressure Port     | 0        | m         |       |  |
| Pitch High Pressure Port    | 0        | m         |       |  |
| Rotor Pitch                 | Uniform  | Uniform 🗸 |       |  |
| Rotor Profile               | Constant | ~         |       |  |
| Main Rotor Centre X         | 0        |           | m     |  |
| Main Rotor Centre Y         | 0        |           | m     |  |
| Main Rotor Centre Z         | 0        |           | m     |  |
| Main Rotor Start Angle      | 0        |           | Deg   |  |
| Rotor Stage Number          | 0        |           |       |  |
| Gate Rotor Angular Position | 0        |           | Deg   |  |
| Main Rotor Helix            | Right    | ~         |       |  |
| Gate Rotor Position         | Right    | ~         |       |  |
|                             |          |           |       |  |
| Machine Configuration       | on       |           | 1     |  |
| Machine Type                | Screw Co | ~         |       |  |
| N Gate                      | 1        |           |       |  |
| Compression Start           | 0        |           | Deg   |  |
| Compression End             | 161.792  | Deg       |       |  |
| Volume Index                | 1.8      |           |       |  |
| Angle of Radial Discharge   | 0        |           | Deg   |  |
| E Rotor                     | 211      |           | GPa   |  |
| aL Rotor                    | 1E-05    | m/m/K     |       |  |
| E Casing                    | 211      |           | GPa   |  |
| αL Casing                   | 1E-05    |           | m/m/K |  |
| Wall Roughness              | 0        |           | m     |  |

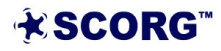

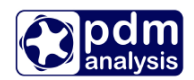

The next geometry setup is related to set the size of flow domains and passages shown in Figure 1.2.

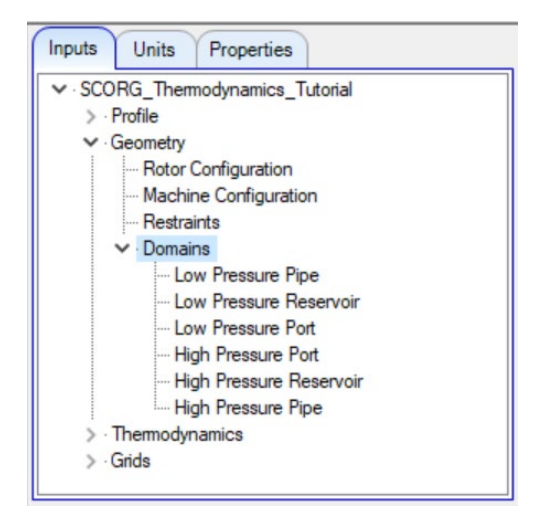

The volumes of these domains and flow areas between them are set through the menu shown in the figure above.

The domains in the Inputs are also shown in Figure 1.2 with the following numbers:

- ► Low pressure Pipe Domain 1
- ► Low Pressure Reservoir Domain 2
- High Pressure Reservoirs Domain 4
- High Pressure PipeDomain 5

All these volumes are set by the equivalent diameter and length of each of these domains.

Flow areas between these domains in reference to Figure 1.2 are defined in the following way:

- The area 6 between the Low pressure pipe (1) and Low pressure Reservoir (2) is defined by the Diameter of the Low Pressure Pipe
- The area 9 between the High Pressure Reservoir (4) and High Pressure Pipe (5) is defined by the Diameter of the High Pressure Pipe
- The area between the Low Pressure Reservoir (2) and the Working Chamber (3) is called Low pressure Port. It is calculated by the Geom program as described in the User Manual while in the Inputs it is only selected if the port is Axial, Radial or both. The size of the port is defined by the Compression Start Angle in Machine Configuration.
- The area between the Working Chamber (3) and the High Pressure Reservoir (4) is called High Pressure Port. It is calculated by the Geom program as described in the User Manual. In Inputs, it is only selected as the Axial, Radial port or both. The size of the port is defined by the Compression End Angle in Machine Configuration which directly depends on the Volume Index.

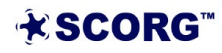

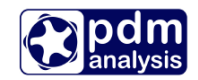

▶ Set values of the flow domains as shown below.

| Low Pressure Pipe                                                                                                    | 1                                                                                                    |   |                         |  |  |  |  |  |
|----------------------------------------------------------------------------------------------------|----------------------------------------------------------------------------------------------------|---|-------------------------|--|--|--|--|--|
| Diameter                                                                                                    | 0.1                                                                                                    |   | m                       |  |  |  |  |  |
| Length                                                                                                    | 0.2                                                                                                    |   | m                       |  |  |  |  |  |
|                                                                                                    |                                                                                                    |   |                         |  |  |  |  |  |
| Low Pressure Res                                                                                                    | ervoir                                                                                                    |   |                         |  |  |  |  |  |
| Diameter                                                                                                    | 0.1                                                                                                    |   | m                       |  |  |  |  |  |
| Length 0.1 m                                                                                                    |                                                                                                    |   |                         |  |  |  |  |  |
|                                                                                                    |                                                                                                    |   |                         |  |  |  |  |  |
| Low Pressure Port     Lich Pressure Port                                                                                                    |                                                                                                    |   |                         |  |  |  |  |  |
| High Pressure Res                                                                                                    | ervoir                                                                                                    |   |                         |  |  |  |  |  |
| Diameter                                                                                                    | 0.075                                                                                                    |   | m                       |  |  |  |  |  |
| Length                                                                                                    | 0.075                                                                                                    |   | m                       |  |  |  |  |  |
|                                                                                                    |                                                                                                    |   |                         |  |  |  |  |  |
| High Pressure Pipe                                                                                                    | B                                                                                                    |   |                         |  |  |  |  |  |
| Diameter                                                                                                    | 0.05                                                                                                    |   | m                       |  |  |  |  |  |
| Length                                                                                                    | 0.2                                                                                                    |   | m                       |  |  |  |  |  |
|                                                                                                    |                                                                                                    |   |                         |  |  |  |  |  |
| Low Pressure Port                                                                                                    |                                                                                                    |   |                         |  |  |  |  |  |
|                                                                                                    |                                                                                                    |   |                         |  |  |  |  |  |
| Port Type                                                                                                    | Axial                                                                                                    | ~ |                         |  |  |  |  |  |
| Port Type<br>Depth Radial                                                                                                    | Axial<br>0.008                                                                                                    | ~ | m                       |  |  |  |  |  |
| Port Type<br>Depth Radial<br>Circular Divisions                                                                                                    | Axial<br>0.008<br>100                                                                                                | ~ | m                       |  |  |  |  |  |
| Port Type<br>Depth Radial<br>Circular Divisions<br>Radial Divisions                                                                                                    | Axial<br>0.008<br>100<br>8                                                                                           | ~ | m                       |  |  |  |  |  |
| Port Type<br>Depth Radial<br>Circular Divisions<br>Radial Divisions<br>Depth Axial                                                                                                    | Axial<br>0.008<br>100<br>8<br>0.009                                                                                  | ~ | m                       |  |  |  |  |  |
| Port Type<br>Depth Radial<br>Circular Divisions<br>Radial Divisions<br>Depth Axial<br>Angle Radial End Face                                                                                                    | Axial<br>0.008<br>100<br>8<br>0.009<br>45                                                                            | ~ | m<br>m<br>Deg           |  |  |  |  |  |
| Port Type<br>Depth Radial<br>Circular Divisions<br>Radial Divisions<br>Depth Axial<br>Angle Radial End Face<br>Length Radial                                                                                                    | Axial<br>0.008<br>100<br>8<br>0.009<br>45<br>0.021                                                                   | ~ | m<br>m<br>Deg<br>m      |  |  |  |  |  |
| Port Type<br>Depth Radial<br>Circular Divisions<br>Radial Divisions<br>Depth Axial<br>Angle Radial End Face<br>Length Radial<br>Axial Clearance                                                                                                    | Axial<br>0.008<br>100<br>8<br>0.009<br>45<br>0.021<br>0.0002                                                         | ~ | m<br>m<br>Deg<br>m<br>m |  |  |  |  |  |
| Port Type<br>Depth Radial<br>Circular Divisions<br>Radial Divisions<br>Depth Axial<br>Angle Radial End Face<br>Length Radial<br>Axial Clearance<br>Orthogonalisation Factor                                                                                                    | Axial<br>0.008<br>100<br>8<br>0.009<br>45<br>0.021<br>0.0002<br>1                                                    | ~ | m<br>m<br>Deg<br>m<br>m |  |  |  |  |  |
| Port Type<br>Depth Radial<br>Circular Divisions<br>Radial Divisions<br>Depth Axial<br>Angle Radial End Face<br>Length Radial<br>Axial Clearance<br>Orthogonalisation Factor                                                                                                    | Axial<br>0.008<br>100<br>8<br>0.009<br>45<br>0.021<br>0.0002<br>1                                                    | ~ | m<br>Deg<br>m<br>m      |  |  |  |  |  |
| Port Type<br>Depth Radial<br>Circular Divisions<br>Radial Divisions<br>Depth Axial<br>Angle Radial End Face<br>Length Radial<br>Axial Clearance<br>Orthogonalisation Factor                                                                                                    | Axial 0.008 100 8 0.009 45 0.021 0.0002 1                                                                            | ~ | m<br>m<br>Deg<br>m<br>m |  |  |  |  |  |
| Port Type<br>Depth Radial<br>Circular Divisions<br>Radial Divisions<br>Depth Axial<br>Angle Radial End Face<br>Length Radial<br>Axial Clearance<br>Orthogonalisation Factor<br>High Pressure Port<br>Port Type                                                                                                    | Axial 0.008 100 8 0.009 45 0.021 0.0002 1 Axial                                                                      | ~ | m<br>Deg<br>m<br>m      |  |  |  |  |  |
| Port Type<br>Depth Radial<br>Circular Divisions<br>Radial Divisions<br>Depth Axial<br>Angle Radial End Face<br>Length Radial<br>Axial Clearance<br>Orthogonalisation Factor<br>High Pressure Port<br>Port Type<br>Inner Circle Diameter                                                                           | Axial 0.008 100 8 0.009 45 0.021 0.0002 1  Axial Axial 1                                                             | ~ | m<br>Deg<br>m<br>m      |  |  |  |  |  |
| Port Type<br>Depth Radial<br>Circular Divisions<br>Radial Divisions<br>Depth Axial<br>Angle Radial End Face<br>Length Radial<br>Axial Clearance<br>Orthogonalisation Factor<br>High Pressure Port<br>Port Type<br>Inner Circle Diameter<br>Circular Divisions                                                     | Axial 0.008 100 8 0.009 45 0.021 0.0002 1  Axial 1 20                                                                | ~ | m<br>Deg<br>m<br>m      |  |  |  |  |  |
| Port Type<br>Depth Radial<br>Circular Divisions<br>Radial Divisions<br>Depth Axial<br>Angle Radial End Face<br>Length Radial<br>Axial Clearance<br>Orthogonalisation Factor<br>High Pressure Port<br>Port Type<br>Inner Circle Diameter<br>Circular Divisions<br>Radial Divisions                                 | Axial 0.008 100 8 0.009 45 0.021 0.0002 1  Axial 1 20 20                                                             | ~ | m<br>Deg<br>m<br>m      |  |  |  |  |  |
| Port Type<br>Depth Radial<br>Circular Divisions<br>Radial Divisions<br>Depth Axial<br>Angle Radial End Face<br>Length Radial<br>Axial Clearance<br>Orthogonalisation Factor<br>Inthe <b>Gircular Pressure Port</b><br>Port Type<br>Inner Circle Diameter<br>Circular Divisions<br>Radial Divisions<br>Z Divisions | Axial 0.008 100 8 0.009 45 0.021 0.002 1  Axial 1 20 20 5                                                            | × | m<br>Deg<br>m<br>m      |  |  |  |  |  |
| Port Type Depth Radial Circular Divisions Radial Divisions Depth Axial Angle Radial End Face Length Radial Axial Clearance Orthogonalisation Factor High Pressure Port Port Type Inner Circle Diameter Circular Divisions Radial Divisions Z Divisions Length                                                     | Axial<br>0.008<br>100<br>8<br>0.009<br>45<br>0.021<br>0.0002<br>1<br>Axial<br>1<br>20<br>20<br>5<br>0.016            | × | m<br>Deg<br>m<br>m      |  |  |  |  |  |
| Port Type Depth Radial Circular Divisions Radial Divisions Depth Axial Angle Radial End Face Length Radial Axial Clearance Orthogonalisation Factor High Pressure Port Port Type Inner Circle Diameter Circular Divisions Radial Divisions Z Divisions Length Axial Clearance                                     | Axial<br>0.008<br>100<br>8<br>0.009<br>45<br>0.021<br>0.0002<br>1<br>Axial<br>1<br>20<br>20<br>5<br>0.016<br>0.00013 | × | m<br>Deg<br>m<br>m<br>m |  |  |  |  |  |

• Calculate Geometry by clicking on the shortcut button for geometry calculation.

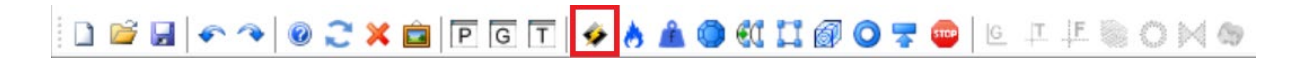

► Inspect geometry diagrams.

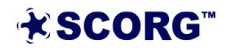

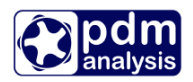

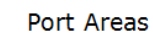

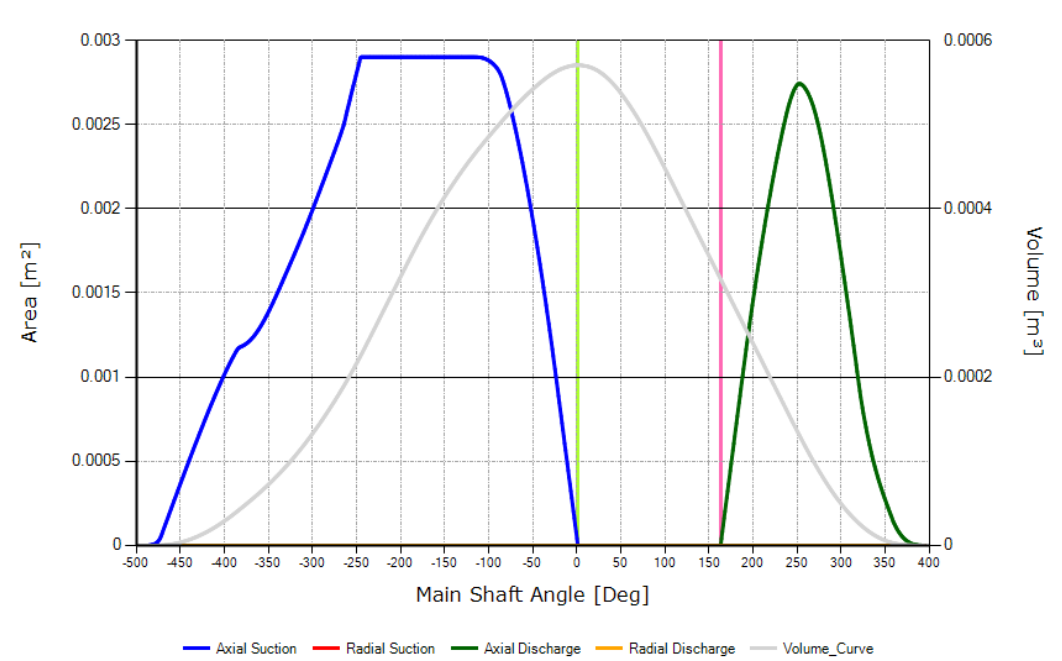

Leakage Areas

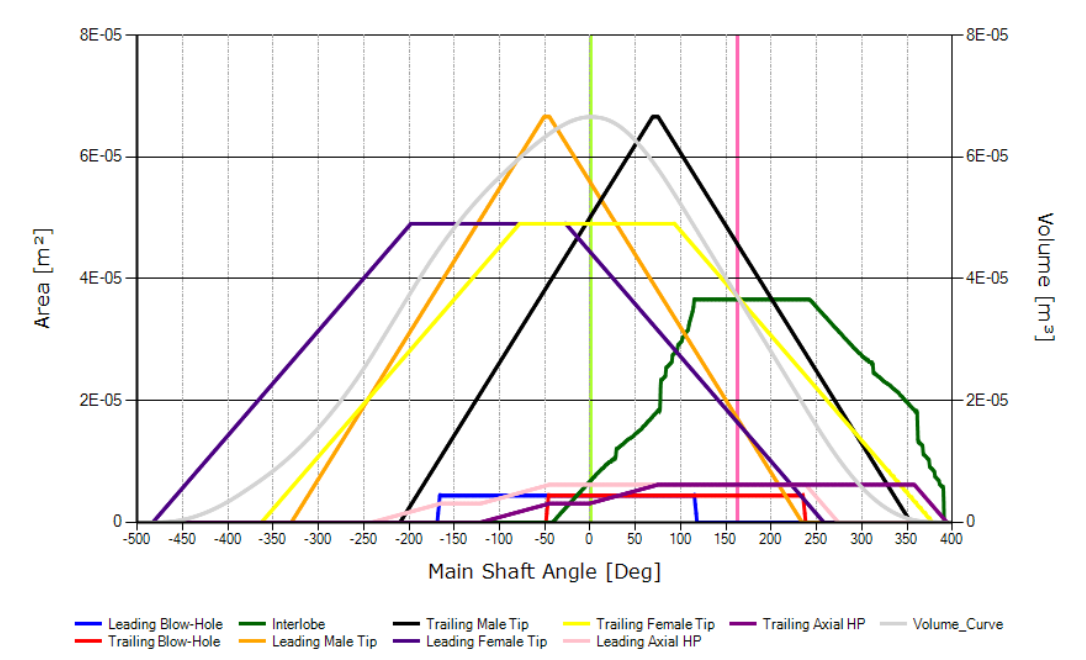

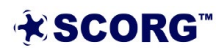

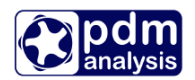

Sealing Line XY

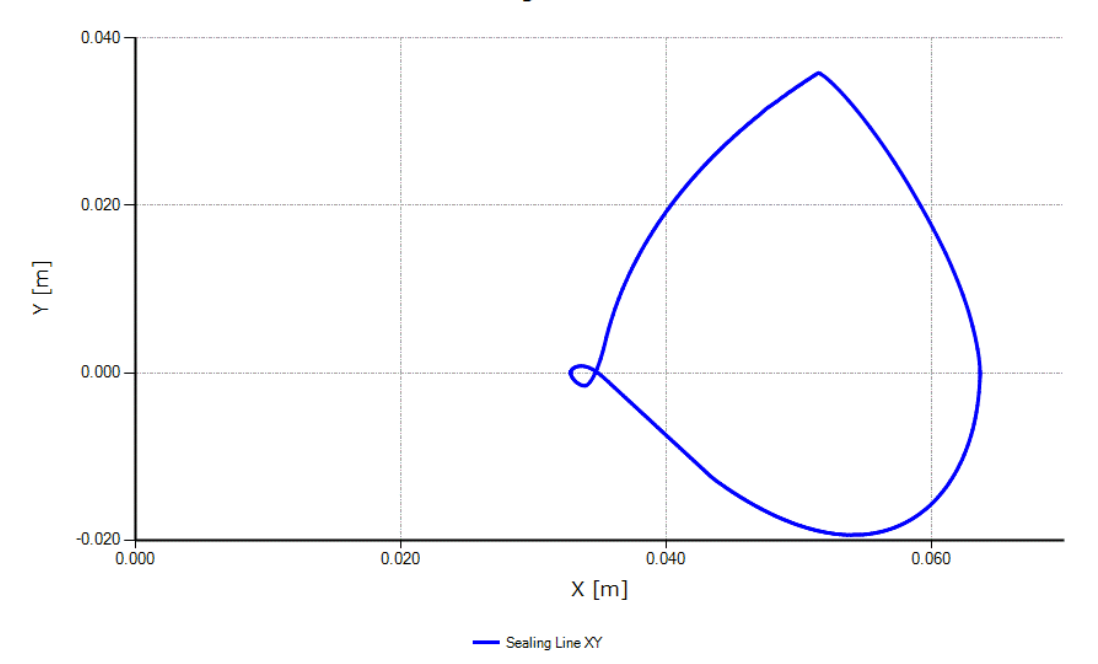

**Port Areas** – The diagram shows the area of the Suction and Discharge Ports as a function of the rotation angle as well as any other ports if they exist, such as oil injection port or economiser port. The diagram also shows the Volume curve and two vertical lines demonstrate the start and end of the compression process.

**Leakage Areas** – The diagram shows the flow area through leakage paths as a function of the main shaft angle. These include leakage areas of the inflow and outflow leakages.

The inflow leakage paths are those through which fluid leaks in the working chamber.

• Leading blowhole area, leading male and female tip leakage area (radial leakage) and leading axial gap area

The outflow leakage paths through which fluid leaks from the working domain are:

• Trailing blowhole area, trailing male and female tip leakage area (radial leakage), interlobe gap area and trailing axial gap area.

**Sealing line** – The diagram shows the sealing line in three coordinate planes, XY, YZ and ZX.

The influence of the change in clearances on the performance of the machine will be evaluated in the next Section.

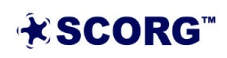

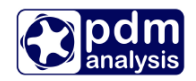

#### ▶ Inspect geometry report.

| File Edit Run View Units Help                                  |                                                              |
|----------------------------------------------------------------|--------------------------------------------------------------|
| 🗋 🚔 🛃 < 🧟 Graphical Results                                    | • 🕼 🕺 🚳 🛍 🗓 🚳 🔿                                              |
| Cad imported profiles                                          | <ul> <li>User Berfler</li> <li>Commission for the</li> </ul> |
| Reports                                                        | Geometry                                                     |
| <ul> <li>SCORG_Thermody</li> <li>Show Output in Tab</li> </ul> | Thermodynamic                                                |
| ✓ Geometry                                                     | Forces                                                       |
| Rotor Conf                                                     | Grid                                                         |
| Machine C Inputs                                               |                                                              |
| i i i i i i i i i i i i i i i i i i i                          |                                                              |
|                                                                |                                                              |
| User Profile × Geometry Inputs × Geom                          | etry × Geometry.txt ×                                        |
|                                                                |                                                              |
| ######### Screw compressor                                     | geometry data ##########                                     |
|                                                                |                                                              |
| Date: 18-Jun-2019                                              | Time: 14:45:40                                               |
| Date. 18-501-2019                                              | Time. 14.43.40                                               |
| Datas contra distance.                                         | 03 000                                                       |
| Rotor centre distance:                                         | 93.000 mm                                                    |
| Number of lobes:                                               | 3 5                                                          |
| Pitch circle diameters:                                        | 69.750 116.250 mm                                            |
| Inner rotor diameters:                                         | 65.535 58.473 mm                                             |
| Diameters difference :                                         | 30.895 30.895 mm                                             |
| Wrap angle:                                                    | 285.000 171.000 deg                                          |
| Rotor lead:                                                    | 257.328 428.880 mm                                           |
| Helix angle:                                                   | 40.416 deg                                                   |
| Lead angle:                                                    | 49.584 deg                                                   |
| Rotor length:                                                  | 203./18 mm                                                   |
| Rotor lobe area:                                               | 1739. 1161. mm2                                              |
| Cross section area:                                            | 8700. mm2                                                    |
| Max. chamber volume:                                           | 570426. mm3                                                  |
| Displacement:                                                  | 1711277. mm3/rev                                             |
|                                                                | 1./11 I/rev                                                  |
| Ports                                                          |                                                              |
| Axial LP port area:                                            | 2900. mm2                                                    |
| Axial HP port area:                                            | 2742. mm2                                                    |
| Radial HP port area:                                           | 0. mm2                                                       |
| Leakage gans                                                   |                                                              |
| Interlobe SL length:                                           | 203.462 mm                                                   |
| Interlobe SL area:                                             | 36.589 mm2                                                   |
| Blow-hole area:                                                | 4.375 mm2                                                    |
| Axial gap area:                                                | 6.179 6.179 mm2                                              |
| ===============================                                |                                                              |
|                                                                |                                                              |
|                                                                |                                                              |

The values shown in two columns relate to Male (left) and Female rotor (right).

▶ View the axial discharge port.

The shape and the size of the discharge port are defined by the Compression End angle which is in turn defined by the Volume Index Vi. In order to inspect the shape and size of the discharge port please calculate grid for the discharge port using highlighted shortcut button below and then display the port mesh using the shortcut button shown in the rectangle.

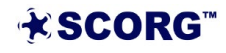

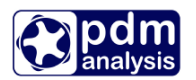

i d 😂 🖬 | ፍ 🤏 | @ 🎅 🗙 🍙 | P G T | 🤣 👌 🏦 🕲 👯 🎇 <mark>O</mark> 🐺 😄 | 6. II I I 🧶 🔘 🔀

The shape and size of the port are displayed below. It will later be shown how it changes with the change in Vi.

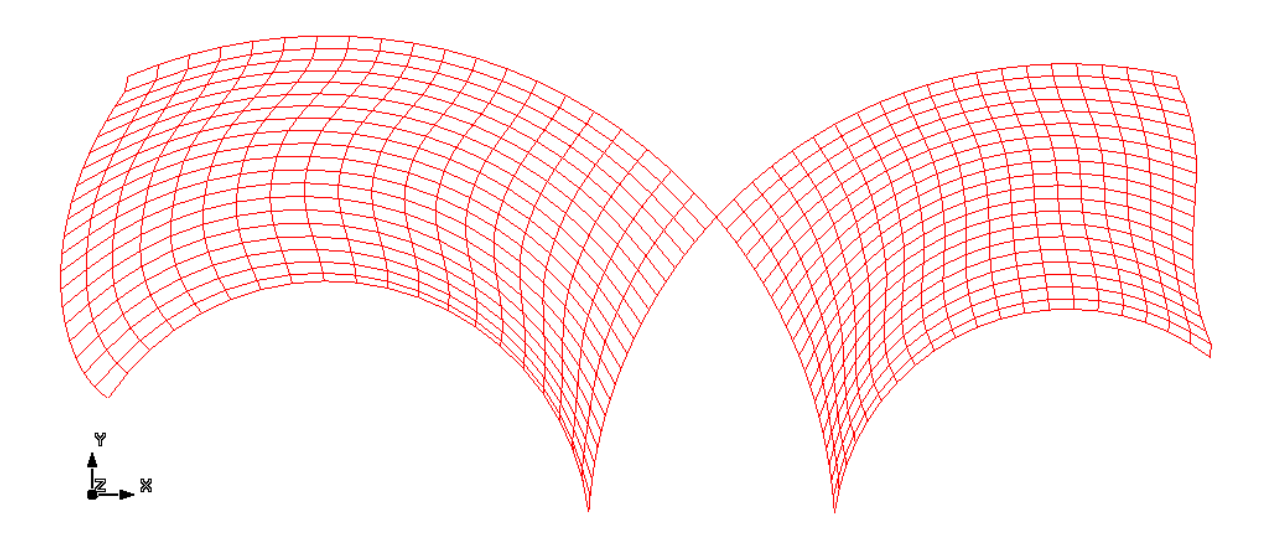

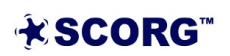

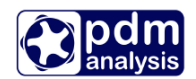

# 4 Set and calculate Thermodynamics with GT-SUITE

Once the geometry of the compressor is correctly defined, it is possible to perform the thermodynamic calculation. The objective of this calculation is to determine the flow rate and power of the specified compressor operating at certain operating conditions and with a certain working fluid.

Predefined model templates are used to perform thermodynamic calculations. Selection of the template is done automatically and is based on the configuration of the specific machine. Template files are saved in SCORG installation folder > GT > GTtemplates (Usually: C:\SCORG\GT\GTtemplates). Sample model project is shown below.

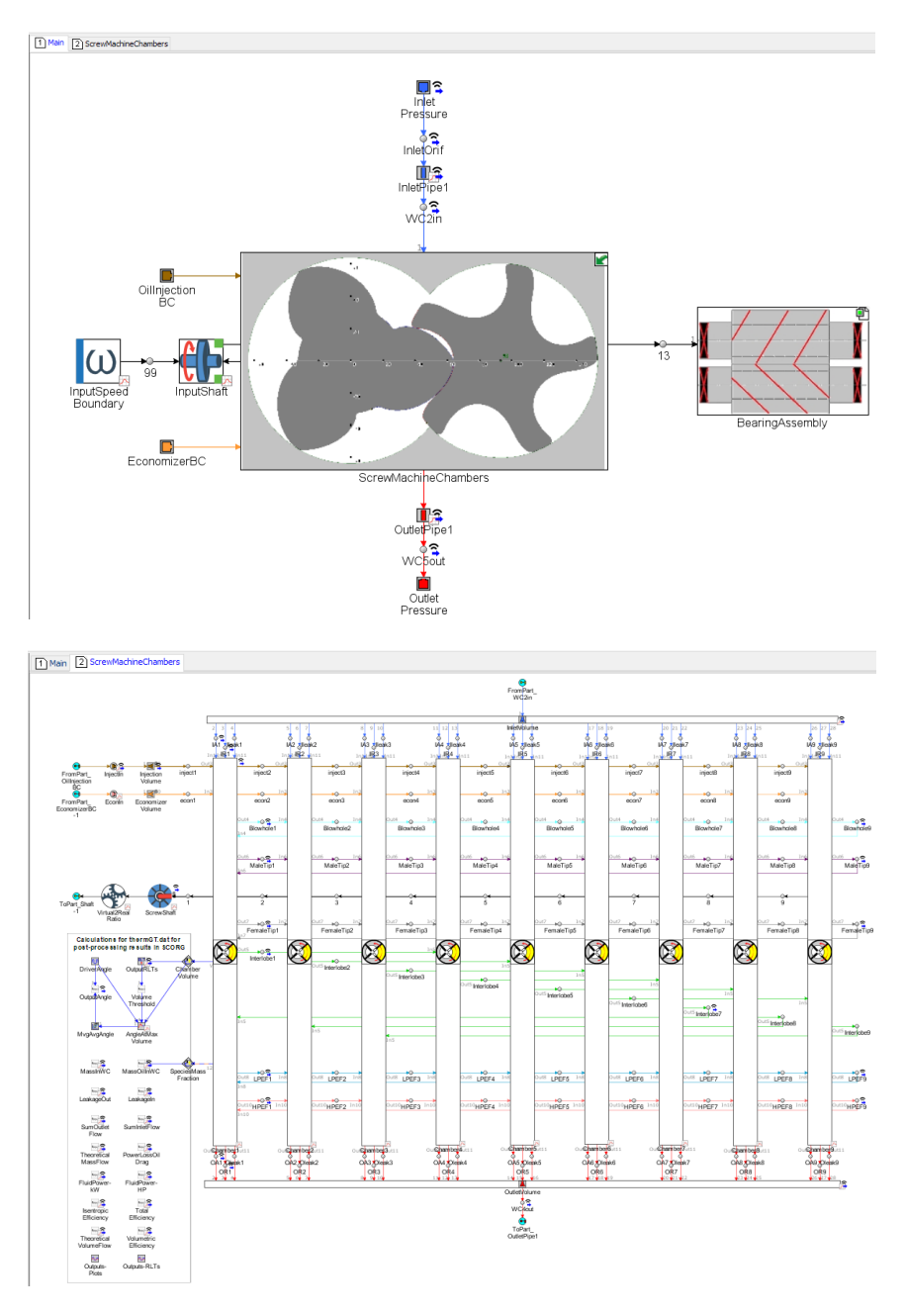

There are two tabs present in the GT-SUITE model called **Main** and **ScrewMachineChambers.** Their contents can be viewed by switching between the Main and

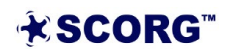

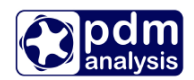

ScrewMachineChambers tabs at the top left of the images shown. Alternatively, it is possible to double-click on the image of the rotors to see the contents of the ScrewMachineChambers subassembly. The contents of this main model can be modified such as including the piping at the inlet, outlet and optionally, the injection and economizer ports.

There is also an additional block (External Subassembly) in the Main tab called "BearingAssembly". This points to one of three external subassemblies (.gtsub file extension) that have been included with the installation – RollerBearingsAssy.gtsub (contains roller bearings on the shaft), JournalBearingsAssy.gtsub (contains journal bearings on the shaft), and NoBearingsAssy.gtsub (no bearings modeled on the shaft). Depending on the "Bearing Type" setting under Inputs -> Bearings and Seals in SCORG, one of either RollerBearingsAssy or JournalBearingsAssy will be chosen. If no bearings are desired, all of the 4 input parameters below "Bearing Type" can be set to 0. This will automatically select the NoBearingsAssy within the main GT model.

The SCORG Thermodynamic Calculation must be run first after which the Force calculation must be run to generate two additional text files containing the profiles for the radial and axial X and Y forces vs shaft angle for the male and gate rotors. Following this, the GT-SUITE Thermodynamics Calculations can be run.

# D 📽 🖬 🔷 🔦 🗶 🚖 🖻 🕞 🗔 T 🖗 🔥 🧥 🔍 👯 🍘 🔇 🎞 🚳 🔘 🗷 🖉 🕲 💷 💷 🖉 🖉

The generated force profiles can be viewed by clicking on the Force diagrams button.

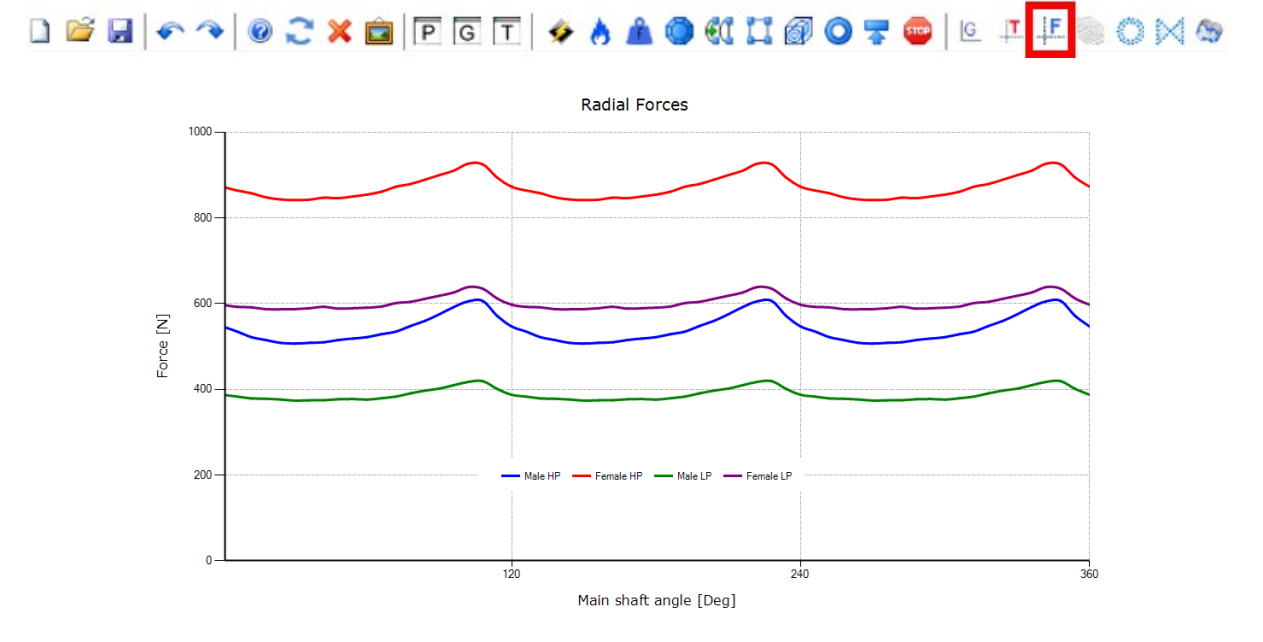

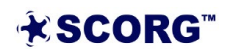

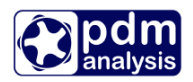

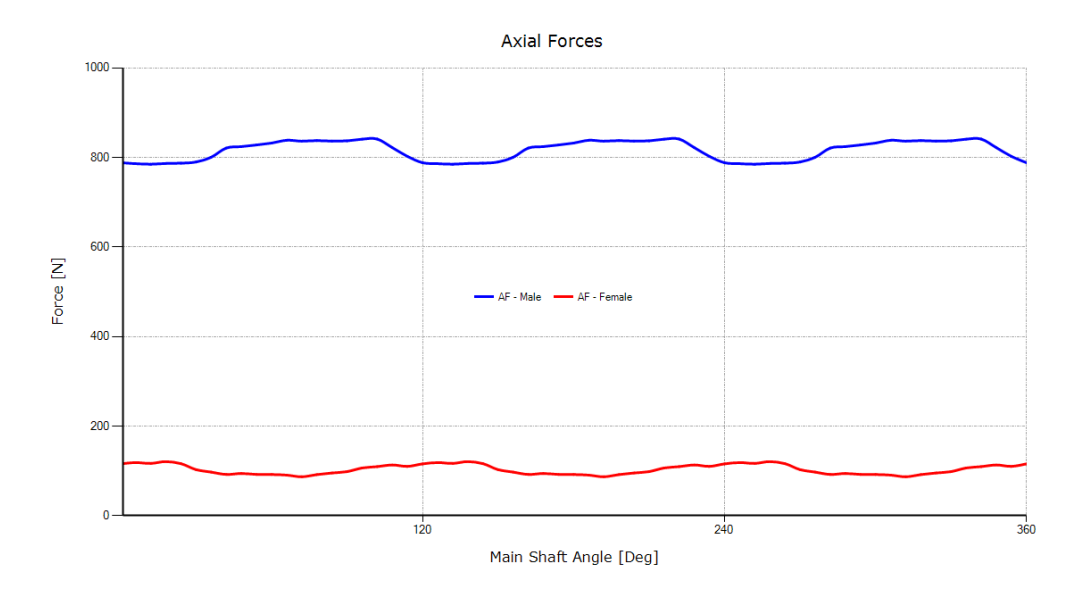

Calculation of performance takes place in the SCORG installation folder > GT folder by default. However, the location of the model can be modified under Inputs -> Thermodynamic Controls -> GT Case Folder as shown below.

| Thermodynamic Controls |          |     |  |  |  |  |  |
|------------------------|----------|-----|--|--|--|--|--|
| Speed loop             | 1        |     |  |  |  |  |  |
| Psuc loop              | 1        |     |  |  |  |  |  |
| Pdis loop              | 1        |     |  |  |  |  |  |
| Convergence loop       | 20       |     |  |  |  |  |  |
| ∆Wtip                  | 5        | m/s |  |  |  |  |  |
| ∆Psuc                  | 0        | Pa  |  |  |  |  |  |
| ∆Pdis                  | 1        | Pa  |  |  |  |  |  |
| ∆Tevp                  | 5        | K   |  |  |  |  |  |
| ∆Tcon                  | 5        | K   |  |  |  |  |  |
| Clearance adjustment   | No 🗸     |     |  |  |  |  |  |
| Short report settings  | Settings |     |  |  |  |  |  |
| Thermodynamic solver   | GT_SU 🗸  |     |  |  |  |  |  |
| GT Case Folder         | C:\SCORG |     |  |  |  |  |  |
|                        |          |     |  |  |  |  |  |

Input files (discussed below) and the template files (ScrewMachine-#chambers.gtm and one of the three bearing subassembly files) are copied from their original folders to this folder. The output of the simulation is saved in the selected folder and later copied to the SCORG installation folder > GT.

Input files are first generated in the GT Case Folder and copied to the SCORG installation folder > GT. These include:

GeomGT.txt – contains geometry values for volume, port areas, leakage flow areas

**GTParameters.txt** – contains parameters required for setting up and running the case in GT-SUITE.

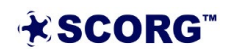

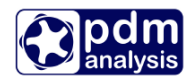

**Forces\_R1\_GT.txt** – contains the radial and axial forces vs shaft angle for the male rotor which are referenced by the GT-SUITE model to consider bearing/seal/drag frictional power losses.

**Forces\_R2\_GT.txt** – contains the radial and axial forces vs shaft angle for the gate rotor which are referenced by the GT-SUITE model to consider bearing/seal/drag frictional power losses.

**GT.bat** – batch file created for each case individually to select an appropriate template and run the case.

The output files are as follows:

**thermGT.trn** – contains result data in a tabular form. Each column represents different value as specified in the first row. This file is later transformed into Therm.dat and copied to the Case folder > Thermodynamics > Outputs to be used for constructing diagrams in SCORG.

**Thermo\_Normal\_GT.trn** – contains integral results that characterize operation of the machine.. The results are available in the form of a short Thermodynamic report in the Case folder > Thermodynamics > Reports

\*.glx – name differs depending on a template used. GT-POST file with all the results. Section 4.8 describes how to use it.

#### 4.1 GT template selection

The template file is selected automatically using the batch file generated in the SCORG geometry calculation process.. Templates are available for the most common configurations of machines. In case of unusual combination of lobes in the male and female rotors, some modifications may required.

When running a calculation with GT-SUITE a file with an appropriate number of working chambers will be selected and called. The number of chambers is calculated as a multiplier of a number of male lobes and a number of full rotations required to complete a cycle, i.e. for a compressor with 4 lobes male rotor, completing the cycle within 3 interlobe rotations, 12 chamber model will be used. While there are several templates available, the user may pay close attention to the models where different configurations will produce the same number of the working chambers, i.e. the machine with 3 male lobes and 4 interlobe rotations will also use the 12 chamber model. In this case, some modification to interlobe leakage links may be required. The number of interlobe rotations required to complete a cycle depend on wrap angle of the machine. For standard screw compressors/expanders, the number of required interlobe rotations is usually 3.

A general rule of linking chambers with the interlobe flow is to connect every N chamber to chamber  $N + #_male_lobes$ . If any change is needed it can be done by removing the existing leakage links and creating new ones with the **Link** tool.

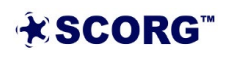

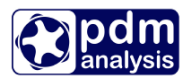

| File | Home | View      | Data T           | ools                     |                     |                                    |                    |      |                              |                    |   |
|------|------|-----------|------------------|--------------------------|---------------------|------------------------------------|--------------------|------|------------------------------|--------------------|---|
| New  | Dpen | E<br>Save | 👈 Undo<br>🗬 Redo | ᢞ Cut<br>🖿 Copy<br>naste | Template<br>Library | Find<br>ه Template<br>ه Find Value | <b>∲</b><br>Select | Link | Edit Parts in<br>Spreadsheet | Flow Scale<br>View |   |
|      | File | G.        | Undo             | Clipboard <sub>Fa</sub>  |                     | Templates and Search               |                    | -    | Map Mode                     | 5                  | l |

When connecting chambers specific ports must be used. For chamber N, **Outlet 5** is selected and for chamber  $N + #_male_lobes$  **Inlet 5** is supposed to be chosen.

|        | Link Creation                                         |           |                                                                                                    |   |                  |                               |           |      |     |  |  |
|--------|-------------------------------------------------------|-----------|----------------------------------------------------------------------------------------------------|---|------------------|-------------------------------|-----------|------|-----|--|--|
| Link I | D for part [Chamber:Chamber2]                         |           |                                                                                                    |   | Link             | D for part [Chamber:Chamber5] |           |      |     |  |  |
| Flow   | Connections                                           |           |                                                                                                    |   | Flow Connections |                               |           |      |     |  |  |
| ID     | Link ID Name                                          | Required? | Used                                                                                                    |   | ID               | Link ID Name                  | Required? | Used |     |  |  |
| 16     | Outlet 3                                              |           | <ul> <li>Image: A second second s</li></ul> | ~ | 15               | Intel 3<br>Outlet 3           |           |      | _   |  |  |
| 17     | Inlet 4                                               |           | <ul> <li>Image: A second second s</li></ul> |   | 17               | Inlet 4                       |           |      |     |  |  |
| 18     | Outlet 4                                              |           | <ul> <li>Image: A second second s</li></ul> |   | 18               | Outlet 4                      |           |      |     |  |  |
| 19     | Inlet 5                                               |           | <ul> <li>Image: A second second s</li></ul> |   | 19               | Inlet 5                       |           |      |     |  |  |
| 20     | Outlet 5                                              |           |                                                                                                    |   | 20               | Outlet 5                      |           | 1    |     |  |  |
| 21     | Inlet 6                                               |           | <ul> <li>Image: A second second s</li></ul> |   | 21               | Inlet 6                       |           |      |     |  |  |
| 22     | Outlet 6                                              |           | <ul> <li>Image: A second second s</li></ul> |   | 22               | Outlet 6                      |           |      |     |  |  |
| 23     | Inlet 7                                               |           |                                                                                                    | * |                  | 00000                         |           | •    | · · |  |  |
| Su     | Suppress Automatic Link Dialogs To/From this Template |           |                                                                                                    |   |                  |                               |           |      |     |  |  |
| Shu    | Shuffle Existing Links                                |           |                                                                                                    |   |                  |                               |           |      |     |  |  |
|        |                                                       |           | OK                                                                                                    |   |                  | Cancel                        |           |      |     |  |  |

Once interlobe leakage links are correctly modified save the template and continue with setting up the simulation. It is advised to keep the copy of the original template file.

NOTE: For standard screw machines, none of modifications are required and the performance can be directly calculated from SCORG and results can be also presented in SCORG GUI.

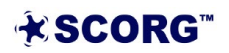

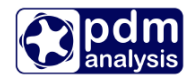

#### 4.2 Thermodynamics Inputs

The setup for Thermodynamic calculations is performed through the Input controls shown in the control window below.

•

| Inputs | Units Properties            |   |
|--------|-----------------------------|---|
| V SCC  | DRG_Thermodynamics_Tutorial | ٦ |
| > .    | Profile                     |   |
| > .    | Geometry                    |   |
| ~      | Thermodynamics              |   |
|        | Working Conditions          |   |
|        | Working Fluid               |   |
|        | Fluid Injection             |   |
|        | Bearings and seals          |   |
|        | Additional Injection Port   |   |
|        | Thermodynamic Controls      |   |
| > .    | Grids                       |   |
|        |                             |   |

The controls are divided into 6 categories:

- Working conditions
- Working Fluid
  - Fluid injection
- Bearing and seals
- Additional Injection Port
- Thermodynamic controls

|   | TC1 1    | •      | . 1      |
|---|----------|--------|----------|
| • | Thermody | vnamic | controls |
|   |          | ,      |          |

| <ul> <li>Working Condition</li> <li>Working Huid</li> <li>Huid Injection</li> <li>Bearings and seal</li> <li>Additional Injection</li> <li>Thermodynamic C</li> </ul> | ls<br>on Port<br>controls |     |
|----------------------------------------------------------------------------------------------------|---------------------------|-----|
| Speed loop                                                                                                    | 1                         |     |
| Psuc loop                                                                                                    | 1                         |     |
| Pdis loop                                                                                                    | 1                         |     |
| Convergence loop                                                                                                    | 20                        |     |
| ∆Wtip                                                                                                    | 5                         | m/s |
| ∆Psuc                                                                                                    | 0                         | Pa  |
| ∆Pdis                                                                                                    | 1                         | Pa  |
| ∆Tevp                                                                                                    | 5                         | К   |
| ∆Tcon                                                                                                    | 5                         | К   |
| Short report settings                                                                                                    | Settings                  |     |
| Thermodynamic solver                                                                                                    | GT_SUITE                  | ~   |

Select Thermodynamic Solver to GT-SUITE. Other controls are used only for calculations with SCORG solver and can be omitted.

After selecting GT\_SUITE recalculation of geometry is needed. During this process additional following files are created in the Case folder > Thermodynamics > Output folder:

**GeomGT.txt** – equivalent to Geom.dat, used in GT-SUITE to set the geometry of the machine. This file is extended to provide data for a complete number of full

interlobe rotations required to complete the cycle of the machine..

**GTparameters.txt** – file containing all the required parameters to set the case in GT-SUITE. This is discused later in this tutorial.

**GT.bat** – batch file stored in SCORG Installation folder> GT, it is used to call the GT-SUITE with the appropriate template file.

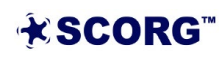

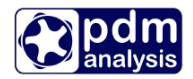

#### Working Fluid

| Fluid                                                          | Ideal Gas                         | ~        |  |  |  |  |
|----------------------------------------------------------------|-----------------------------------|----------|--|--|--|--|
| Gamma                                                          | 1.4                               |          |  |  |  |  |
| RGas                                                           | s 287                             |          |  |  |  |  |
| Z                                                              | 1                                 |          |  |  |  |  |
| Working Hu                                                     | id Real Cas                       |          |  |  |  |  |
| Working Flui<br>Fluid                                          | id<br>Real Gas                    | ~        |  |  |  |  |
| <ul> <li>Working Flui</li> <li>Fluid</li> <li>Gamma</li> </ul> | id<br>Real Gas<br>1.4             | ~        |  |  |  |  |
| Working Hui<br>Fluid<br>Gamma<br>RGas                          | id<br>Real Gas<br>1.4<br>287      | J/(kg.K) |  |  |  |  |
| Working Hu<br>Fluid<br>Gamma<br>RGas<br>Z                      | id<br>Real Gas<br>1.4<br>287<br>1 | J/(kg.K  |  |  |  |  |

The working fluid can be an ideal or real gas. In this example, the ideal gas will be used. The values in the window on the left are values for air.

When working with real fluid **Real Gas** must be selected and **From NIST** button should be pressed to open the mixture options window.

| • | 0.460000                | •                                                                                                    |
|---|-------------------------|----------------------------------------------------------------------------------------------------|
| • | 0.020000                | <b>*</b>                                                                                                    |
| • | 0.520000                | *<br>*                                                                                                    |
| * | 0.000000                | A<br>T                                                                                                    |
| * | 0.000000                | *                                                                                                    |
| • | Load                    |                                                                                                    |
|   |                         |                                                                                                    |
|   |                         |                                                                                                    |
|   | ·<br>·<br>·<br>·<br>Sum | <ul> <li>0.460000</li> <li>0.020000</li> <li>0.520000</li> <li>0.000000</li> <li>0.000000</li> <li>Sum:</li> </ul> |

mixture as *R134a* then press Save button.

All the available fluids to be chosen in GT-SUITE are listed in the GT-SUITE Template Library under **Flow/References/Fluid...** 

| File | Home | View | Data             | Tools                       | $\frown$            |                     |                                  |
|------|------|------|------------------|-----------------------------|---------------------|---------------------|----------------------------------|
| New  | Open | Save | 🕈 Undo<br>& Redo | o∱ Cut<br>■ Copy<br>■ Paste | Template<br>Library |                     | Find<br>Template<br>& Find Value |
|      | File | r.   | Undo             | Clipboard 🕫                 | $ \frown $          | Templates and Searc | ch                               |

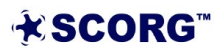

The appropriate mixture should be specified. Mixture name is a crucial element in this step. This is the parameter passed to the GT-SUITE model when running the simulation. It should be expressed exactly as it appears in the GT-SUITE Template Library and it is case sensitive.

At least two components of the mixture must be selected for this feature to work properly. Amount of each component is not a major property as only the name of the mixture is used in this case.

Also, some of the pure fluids are named differently in GT-SUITE and SCORG. For example, in SCORG R134a appears as **R134A** and in GT-SUITE as **R134a**. In SCORG mixture window select *R134A* fluid, add another component which amount can be set to 0 and name the

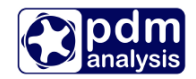

#### Working Conditions

| Wtip                  | 80    |       | m/s |
|-----------------------|-------|-------|-----|
| Rotor Speed           | 12000 | 12000 |     |
| PO                    | 1     |       | bar |
| Pr                    | 3     |       | bar |
| то                    | 293   |       | к   |
| Tr                    | 350   |       | к   |
| Tevp                  | 268   |       | К   |
| Tcond                 | 313   |       | к   |
| T Ambient             | 293   |       | к   |
| Include heat transfer | No    | ~     |     |
| х                     | 1     |       |     |

The rotational speed can be defined by the tip speed or by the Rotor speed. Whichever value is set, the other will automatically adjust according to the size of the rotor.

The values required to be set for this calculation are

P0 – Suction pressure (absolute)

- T0 Suction Temperature
- Pr Discharge Pressure.
- Tr-discharge Pressure

#### Liquid injection

| Fluid Injection  | Off    | ~        |          |
|------------------|--------|----------|----------|
| Р                | 3      |          | bar      |
| т                | 310    | 310      |          |
| Injection Angle  | 63.025 | 63.025 C |          |
| Axial Position   | 0.1 n  |          | m        |
| Port Diameter    | 0.005  |          | m        |
| Doil             | 1E-05  |          | m        |
| CpOil            | 2000   |          | J/(kg.K) |
| ρ                | 845    |          | kg/m³    |
| Viscosity of Oil | 5E-05  |          | m²/s     |

For oil-free screw compressor, the Fluid Injection control button should be off. In such a case, it is irrelevant what the other values are in this input window as these are not used in the calculation.

#### Additional Injection Port

| Additional Port | No     | ~   |     |
|-----------------|--------|-----|-----|
| P               | 3      |     | bar |
| т               | 310    |     | К   |
| Fluid Quality   | Liquid | ~   |     |
| njection Angle  | 63.025 | Deg |     |
| Axial Position  | 0.1    |     | m   |
| Port Diameter   | 0.02   |     | m   |

Similarly, for the Additional Port, it should be off.

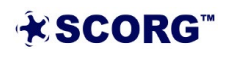

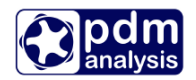

#### Bearings and seals

| Bearing Type    | Rolling El 🗸 | /       |
|-----------------|--------------|---------|
| N Shaft         | 4            |         |
| Seal Ploss      | 300          | W/1000R |
| Diameter Factor | 0.02285      |         |
| Speed Factor    | 0.000835     |         |

Depending on the "Bearing Type" setting, one of either the RollerBearingsAssy or JournalBearingsAssy subassemblies will be chosen for use in the GT main model. If no bearings are desired, all of the 4 input parameters below "Bearing Type" can be set to 0. This will automatically select the NoBearingsAssy within the main GT model. For this exercise, set the 4 inputs to 0 and run SCORG Thermodynamics prior Force to calculations to the generate Forces\_R1\_GT.txt and Forces R2 GT.txt files.

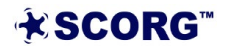

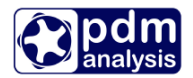

#### 4.3 Oil-free compressor calculation

▶ Calculate Thermodynamics by selecting Thermodynamics Calculations shortcut.

▶ Inspect the thermodynamic diagrams.

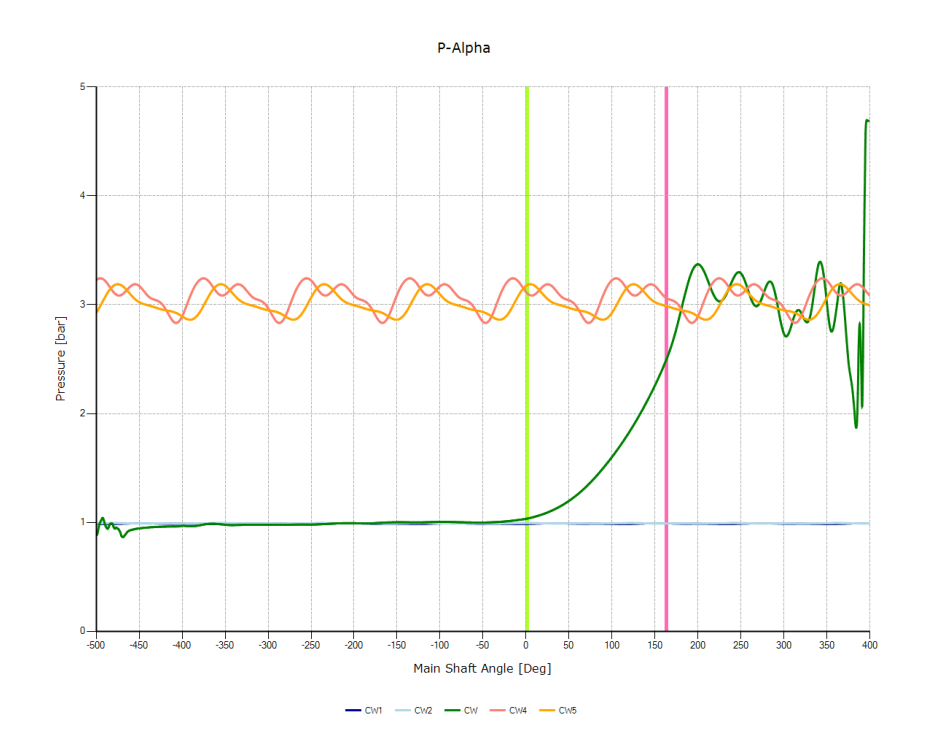

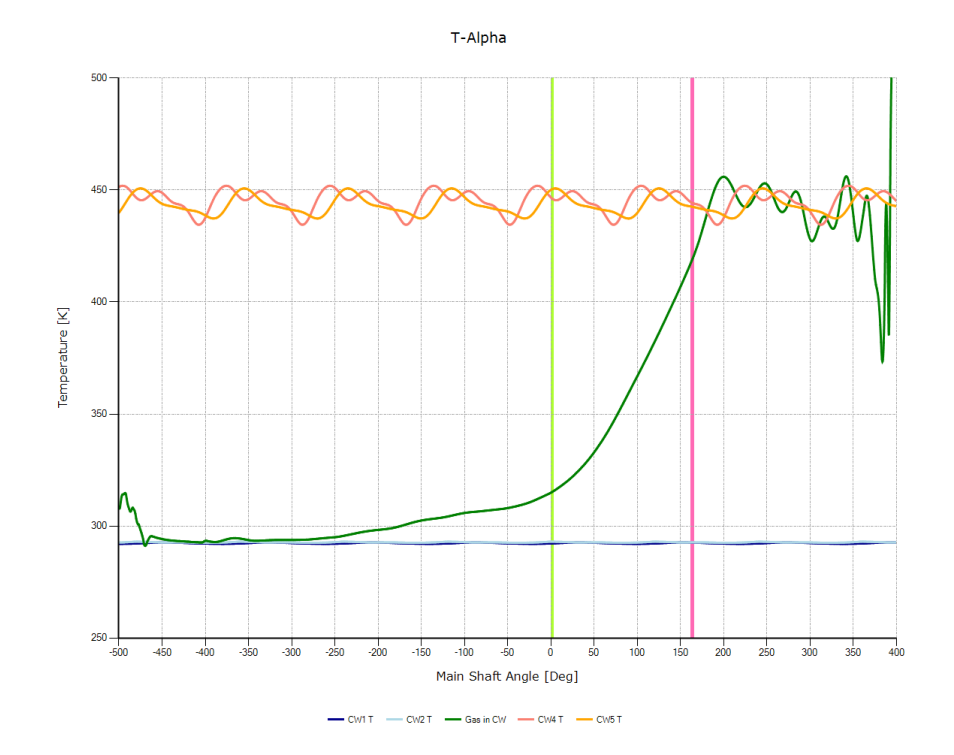

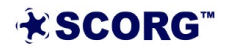

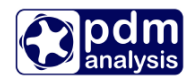

The above two diagrams show Pressure change with the angle of rotation and the temperature change with the angle of rotation respectively. The green line marked with CW represents the main working chamber.

The blue (CW1) and green (CW2) lines are low pressure pipe and reservoir respectively.

The red (CW4) and orange (CW5) lines are high pressure reservoir and pipe respectively.

The pulsations in the main chamber and in the pipes and reservoirs are visible on the above charts. The Mass-Alpha diagram is currently not available for this calculation. However, further results can be obtained using GT-POST application. This will be discussed later.

Results presented on the screen after the calculations are finished show calculated integral parameters and Case Setup. Some values like temperature and pressure of the oil are printed even when fluid is not injected.

| CASE # 1<br> Tinl<br>Theoretical Mas<br> C<br>kg/h<br>19.627826<br>1466.0172 | Pin] N<br>bar I<br>0.99160801         | Moil Tou<br>kg/s C<br>0.0000000 17     | nt Po<br>ba<br>71.80996 3           | ut Toi<br>r C<br>.0757345 36      | 1                              | Poil<br>bar<br>3.0000000       | Volume Index Vi<br>No Unit<br>1.8000000 | Speed<br>RPM<br>12000.040 |
|------------------------------------------------------------------------------|---------------------------------------|----------------------------------------|-------------------------------------|-----------------------------------|--------------------------------|--------------------------------|-----------------------------------------|---------------------------|
| Tip Speed<br>m/s<br>80.000130                                                | Vol. Flow Rat<br>m^3/min<br>16.414800 | e Vol. Flow Rate<br>m^3/h<br>984.91571 | Mass Flow Rate<br>kg/h<br>1162.7250 | Vol. Efficiency<br>%<br>80.042254 | Fluid Power<br>kW<br>50.043029 | Fluid Power<br>HP<br>67.108794 |                                         |                           |

▶ View Thermodynamic Report

While using GT-SUITE solver, the same results as above can be viewed as a short report.

| File Edit Run               | View Units Help       |   | -                             |                     |
|-----------------------------|-----------------------|---|-------------------------------|---------------------|
| 🗋 💕 🛃 🔷 🦄                   | Graphical Results     | ۲ | 🔗 👌 🏦 🕥 🕄 🎞 🚳                 | 🔘 署 💼 📔 🕂           |
| Inputs Units Pr             | Cad imported profiles | ► | ser Profile X GTparameters by | t 🗙 Therm dat 🗙 Gri |
| the Thermodynamics          | Reports               | • | Geometry                      |                     |
| > Profile                   | Show Output in Tab    |   | Thermodynamic +               | Short               |
| > · Geometry                | Full Screen           |   | Forces                        | Normal              |
| ✓ Thermodynami<br>Working C | Inputs                | • | Grid 🕨                        | Complete            |

| Tinl         Pinl         Moil         Tout         Pout         Toil         Poil         Volu           IC         bar         kg/s         C         bar         C         bar         No U           19.627826         0.99160801         0.0000000         171.80996         3.0757345         36.850000         3.0000000         1.8 | Volume Index Vi Speed<br>No Unit RPM<br>1.8000000 12000. | 040 |
|----------------------------------------------------------------------------------------------------|----------------------------------------------------------|-----|
|----------------------------------------------------------------------------------------------------|----------------------------------------------------------|-----|

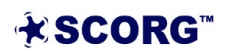

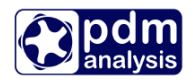

| Tip Speed Vol. Flow Rate Vol. Flow Rate<br>m/s m^3/min m^3/h<br>80.000130 16.414800 984.91571 | Mass Flow Rate<br>kg/h<br>1162.7250 | Vol. Efficiency F<br>% 80.042254 | Fluid Power<br>kW<br>50.043029 | Fluid Power<br>HP<br>67.108794 |
|-----------------------------------------------------------------------------------------------|-------------------------------------|----------------------------------|--------------------------------|--------------------------------|
|-----------------------------------------------------------------------------------------------|-------------------------------------|----------------------------------|--------------------------------|--------------------------------|

#### 4.4 Changing compressor geometry and operating parameters

The thermodynamic module allows variation of parameters and evaluation of their influence on the performance of the compressor. As an example, the following changes will be introduced:

- Radial clearance will be changed to 50 micrometres,
- Volume Index will be increased to 2.2
- Discharge pressure will be reduced to 2.5 bar
- Size of the discharge pipe (flange) will be changed to 70 mm

To introduce these changes please alter windows below:

#### Profile

| Profile Choice | User Spe V |   |
|----------------|------------|---|
| Axis Distance  | 0.093      | m |
| Z1             | 3          |   |
| Z2             | 5          |   |
| GAPI           | 0.00018    |   |
| GAPR           | 0.00005    | m |
| GAPA           | 0.0001     | m |

#### Geometry

| Machine Type              | Screw C | ~     |       |
|---------------------------|---------|-------|-------|
| N Gate                    | 1       |       |       |
| Compression Start         | 0       |       | Deg   |
| Compression End           | 189.49  |       | Deg   |
| Volume Index              | 2.2     |       |       |
| Angle of Radial Discharge | 0       |       | Deg   |
| E Rotor                   | 211     |       | GPa   |
| aL Rotor 1E-05            |         | m/m/K |       |
| E Casing                  | 211     |       | GPa   |
| αL Casing                 | 1E-05   |       | m/m/K |
| Wall Roughness            | 0       |       | m     |

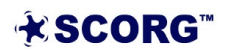

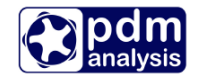

# Thermodynamics

| Wtip                  | 80    |   | m/s |
|-----------------------|-------|---|-----|
| Rotor Speed           | 12000 |   | RPM |
| P0                    | 1     |   | bar |
| Pr                    | 2.5   |   | bar |
| то                    | 293   |   | к   |
| Tr                    | 350   |   | К   |
| Теvp                  | 268   |   | к   |
| Tcond                 | 313   |   | К   |
| T Ambient             | 293   |   | к   |
| Include heat transfer | No    | ~ |     |
| X                     | 1     |   |     |

### Domains

| High Pressure Pipe |      |   |
|--------------------|------|---|
| Diameter           | 0.07 | m |
| Length             | 0.2  | m |
|                    |      |   |

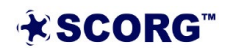

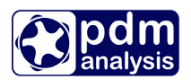

- ▶ Run Geometry calculation; Run Port Generation and Run Thermodynamics.
- ▶ Inspect the results and compare with the results obtained previously.
- a) Geometry Diagrams Note the difference in the size of the discharge port, Compression angle and the size of radial gaps.

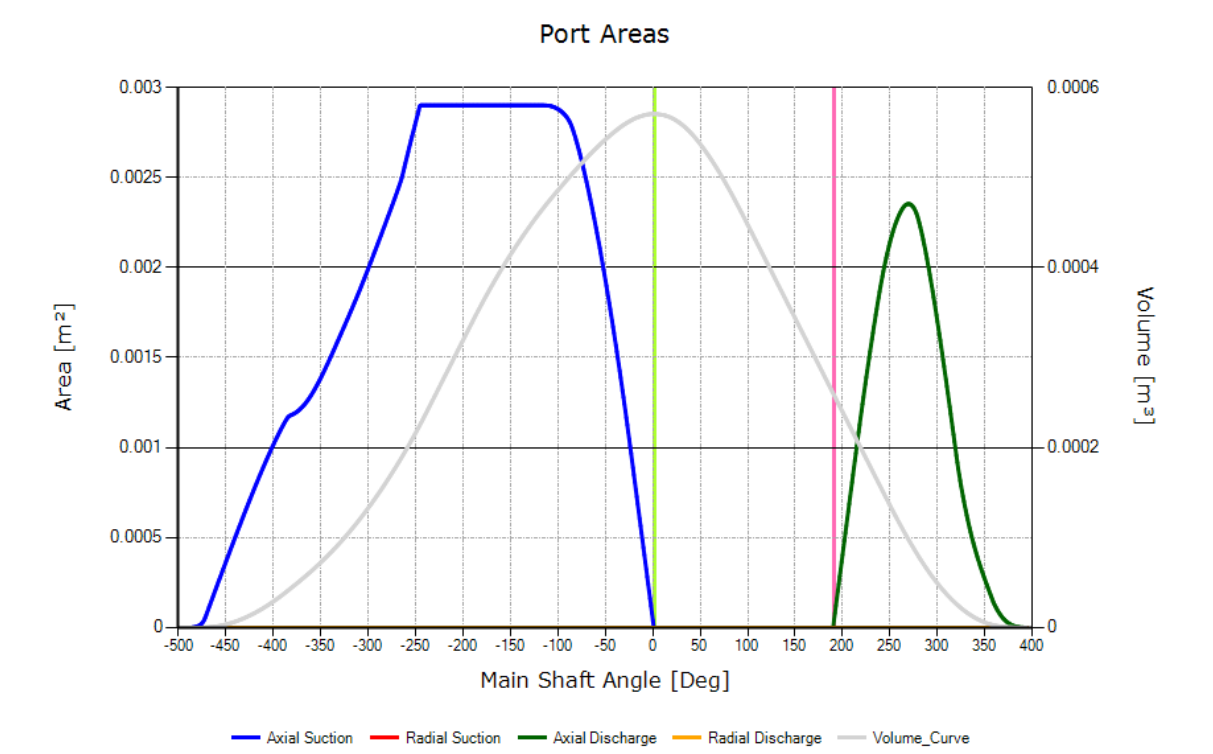

Leakage Areas

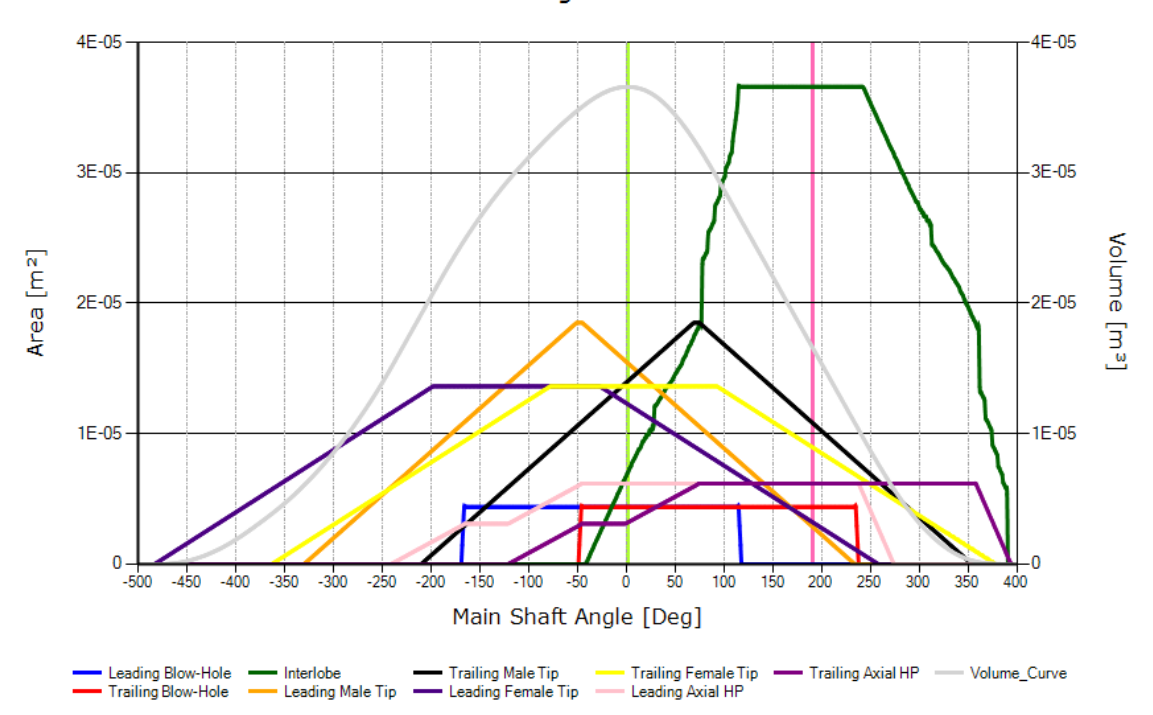

**★SCORG**<sup>™</sup>

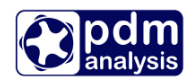

b) Note the difference in the size and shape of the discharge port.

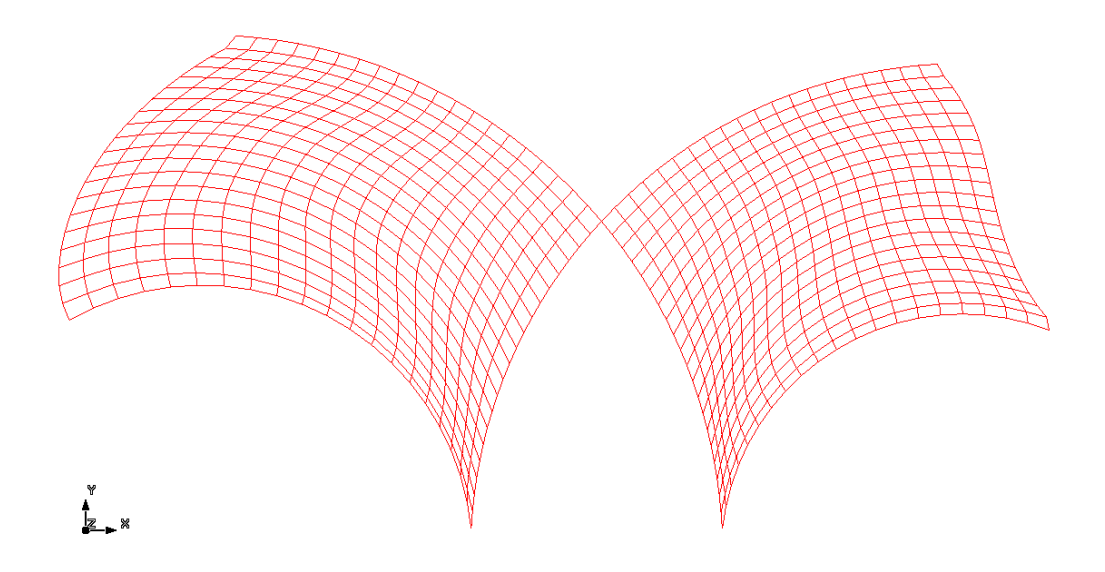

c) Note the difference in the thermodynamic performance. The compressor now over compresses but the larger flow area behind the compressor introduces lower losses in the discharge reservoir and pipes and therefore lower pressure.

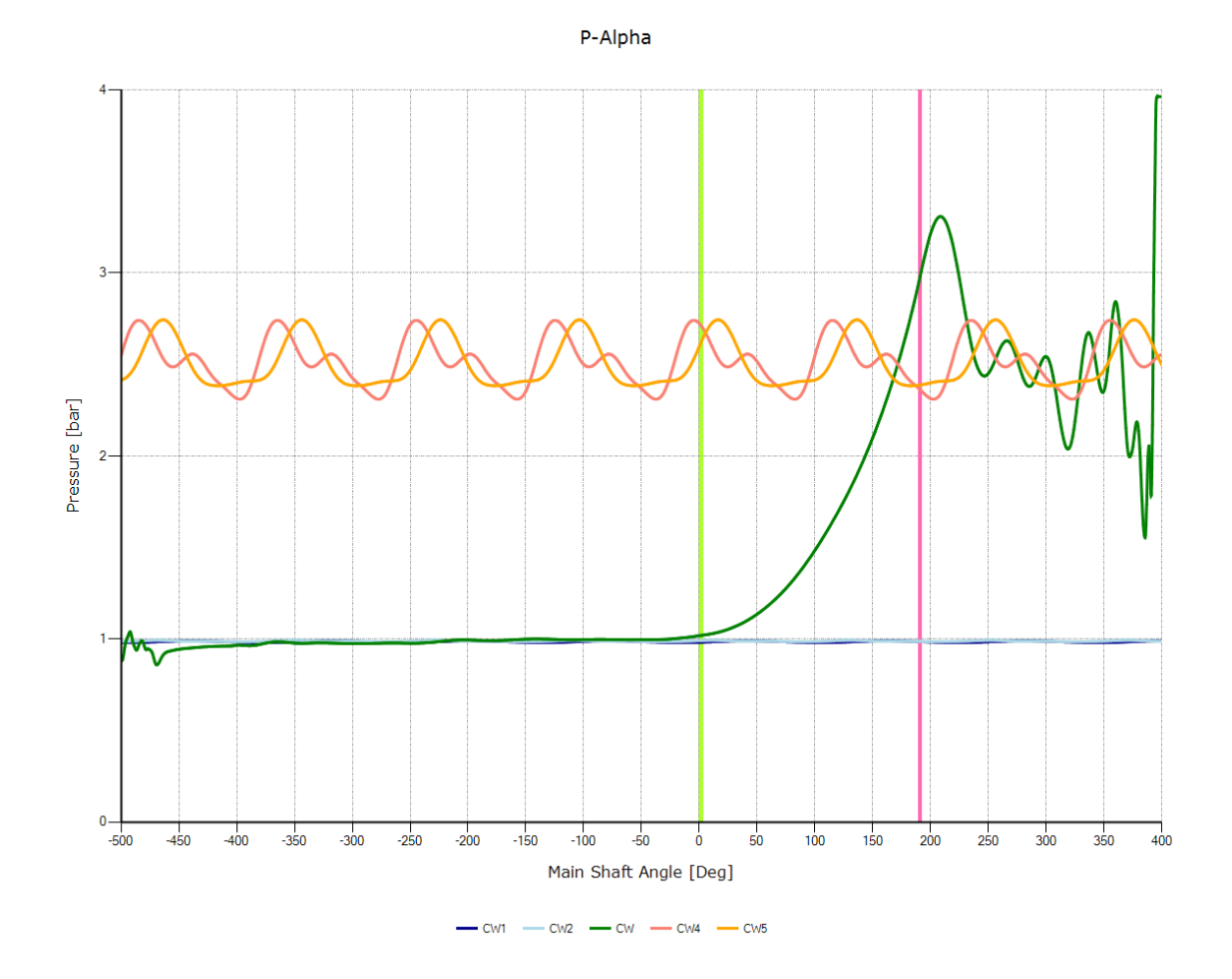

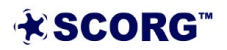

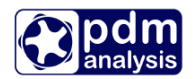

#### d) Inspect Thermodynamic report.

| CASE # 1<br> Tin1<br> C<br>19.541446 | Pinl<br>bar<br>0.99019483          | моіl<br>kg/s<br>0.0000000                | Tout<br>C<br>133.45414                 | Pout<br>bar<br>2.5122368        | тоіl<br>С<br>36.850000               | Poil<br>bar<br>3.0000000            | Volume Index V<br>No Unit<br>2.2000000 | i Speed<br>RPM<br>12000.040 |
|--------------------------------------|------------------------------------|------------------------------------------|----------------------------------------|---------------------------------|--------------------------------------|-------------------------------------|----------------------------------------|-----------------------------|
| Tip Spee<br>m/s<br>80.0001           | 2d Vol.Fl<br>m^3/mir<br>L30 17.842 | ow Rate Vol. F<br>n m^3/h<br>2553 1070.9 | low Rate Mass F<br>kg/h<br>5833 1262.0 | low Rate Vol.<br>%<br>0453 86.9 | Efficiency Fluid<br>kW<br>75206 40.9 | 1 Power Fluid<br>HP<br>089092 54.96 | Power Theoret<br>kg/h<br>7268 1466.0   | ical Mas<br>172             |

Once the results are calculated, these can be viewed in the report as presented before or exported to excel where these could be used for preparing diagrams etc. To export in excel select the Thermo\_Short.txt report from the Case tree, click on the right mouse button and select 'Export to excel' as shown in the figure

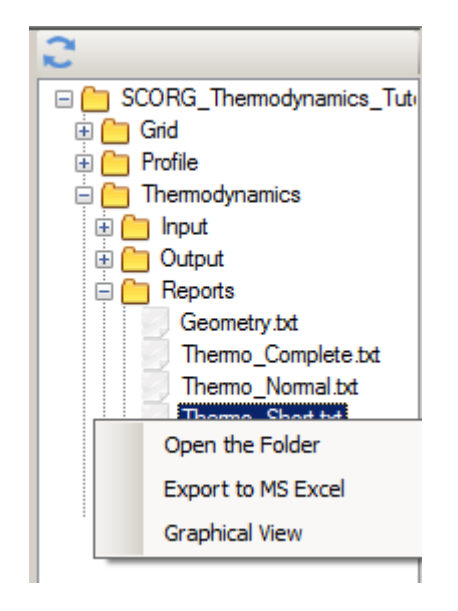

The results will be in the form shown below.

| Tinl Pinl Moil Tout Pout Toil Poil Volume Index Vi Speed Tip Speed Vol. Flow Rate Vol. Flow Rate Vol. Efficiency Fluid Power Fluid Power Theoretical Mas<br> C bar kg/s C bar C bar No Unit RPM m/s m^3/min m^3/h kg/h % kW HP kg/h<br>19.541446 0.99019483 0.0000000 133.45414 2.5122368 36.850000 3.0000000 2.2000000 12000.040 80.000130 17.842553 1070.5833 1262.0453 86.975206 40.989092 54.967268 1466.017 | CASE #  | 1   |            |           |        |      |           |           |              |     |             |             |                |             |           |         |                |            |            |                |           |
|----------------------------------------------------------------------------------------------------|---------|-----|------------|-----------|--------|------|-----------|-----------|--------------|-----|-------------|-------------|----------------|-------------|-----------|---------|----------------|------------|------------|----------------|-----------|
| C bar kg/s C bar C bar No Unit RPM m/s m^3/min m^3/h kg/h % kW HP kg/h<br>19.541446 0.99019483 0.0000000 133.45414 2.5122368 36.850000 3.0000000 2.2000000 12000.040 80.000130 17.842553 1070.5833 1262.0453 86.975206 40.989092 54.967268 1466.017                                                                                                    | Tinl    | Pin | l Moil     | Tout      | Pout   | То   | il Poil   | Volume    | Index Vi Spe | ed  | Tip Speed   | Vol. Flow F | Rate Vol. Flor | w Rate Mass | Flow Rate | Vol. Ef | ficiency Fluid | Power Flui | id Power T | heoretical Mas |           |
| 19.541446 0.99019483 0.000000 133.45414 2.5122368 36.850000 3.0000000 2.2000000 12000.040 80.000130 17.842553 1070.5833 1262.0453 86.975206 40.989092 54.967268 1466.017                                                                                                    | C       | bar | kg/s       | С         | bar    | С    | bar       | No Unit   | RPM          | m/s | m^3/min     | m^3/h       | kg/h           | %           | kW        | HP      | kg/h           |            |            |                |           |
|                                                                                                    | 19.5414 | 46  | 0.99019483 | 0.0000000 | 133.45 | 5414 | 2.5122368 | 36.850000 | 3.000000     | 0 2 | 2.2000000 1 | 2000.040    | 80.000130      | 17.842553   | 1070.58   | 33      | 1262.0453      | 86.975206  | 40.989092  | 2 54.967268    | 1466.0172 |

#### 4.5 Calculating Oil injected case

Majority of screw compressors today are oil injected. Oil is injected to seal, cool and lubricate the rotors. Rotors are in direct contact. Oil injected compressors achieve higher pressure ratios and lower discharge temperatures, rotate at lower speeds than oil-free compressors and allow clearances to be much lower than in oil-free machines.

The same compressor will be used for oil injection calculation.

The profile will be set with a nominal clearance of 50 micrometres, Volume Index will be set to 5, tip speed to 40 m/s, discharge pressure to 8 bar. Oil injection will be switched on, Oil

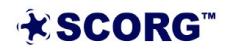

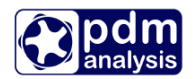

injection pressure set to 7 bar through oil injection port positioned at 60 degrees of the rotation of the male rotor from the closing of the suction port and oil will be injected at 310 K.

Please set the values as indicated in the figure below.

#### Profile

| Profile Choice | User Spe V |   |
|----------------|------------|---|
| Axis Distance  | 0.093      | m |
| Z1             | 3          |   |
| Z2             | 5          |   |
| GAPI           | 0.00018    | m |
| GAPR           | 5E-05      | m |
| GAPA           | 5E-05      | m |

#### Geometry

| Machine Configuration     | n       |   |       |
|---------------------------|---------|---|-------|
| Machine Type              | Screw C | ~ |       |
| N Gate                    | 1       |   |       |
| Compression Start         | 0       |   | Deg   |
| Compression End           | 259.899 |   | Deg   |
| Volume Index              | 5       |   |       |
| Angle of Radial Discharge | 0       |   | Deg   |
| E Rotor                   | 211     |   | GPa   |
| aL Rotor                  | 1E-05   |   | m/m/K |
| E Casing                  | 211     |   | GPa   |
| αL Casing                 | 1E-05   |   | m/m/K |
| Wall Roughness            | 0       |   | m     |

#### Thermodynamics

| Wtip                  | 40   |   | m/s |
|-----------------------|------|---|-----|
| Rotor Speed           | 6000 |   | RPM |
| PO                    | 1    |   | bar |
| Pr                    | 8    |   | bar |
| TO                    | 293  |   | к   |
| Tr                    | 350  |   | к   |
| Теvp                  | 268  |   | к   |
| Tcond                 | 313  |   | к   |
| T Ambient             | 293  |   | к   |
| Include heat transfer | No   | ~ |     |
| x                     | 1    |   |     |

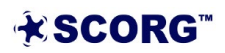

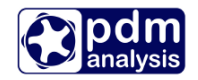

| Fluid Injection          |            |          |
|--------------------------|------------|----------|
| Fluid Injection          | Oil abso 🗸 | ^        |
| Р                        | 7          | bar      |
| Т                        | 310        | K        |
| Injection Angle          | 60         | Deg      |
| Axial Position           | 0.1        | m        |
| Port Diameter            | 0.005      | m        |
| Doil                     | 1E-05      | m        |
| CpOil                    | 2000       | J/(kg.K) |
| ρ                        | 845        | kg/m³    |
| Viscosity of Oil         | 5E-05      | m²/s     |
| Multiple injection holes | Setup      | ~        |

- ► Calculate Thermodynamics.
- ► View diagrams.

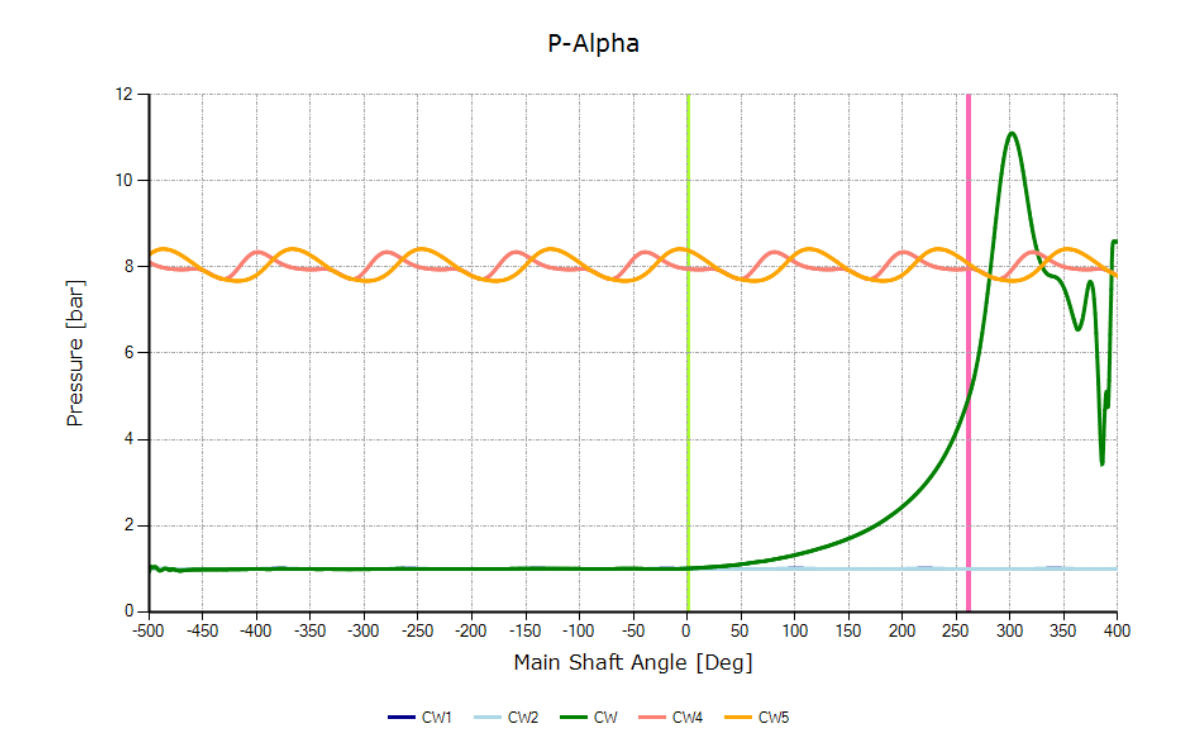

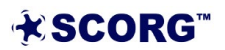

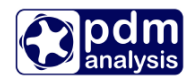

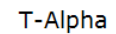

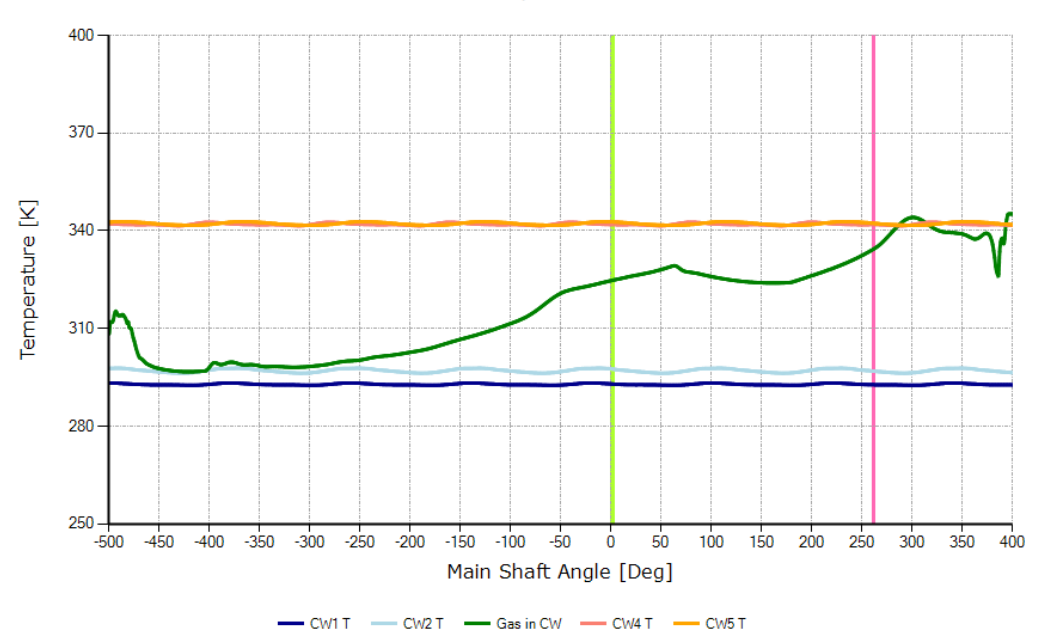

Notice the red line which represents the oil in the working chamber. As currently, heat transfer is assumed to be instantaneous, the temperature of the gas and oil are the same line. Oil is injected at 60 deg and is used to cool the air. Despite the discharge pressure reaching almost 9 bar, the discharge temperature is around 80 deg C.

The results displayed in the results window:

| CASE # 1<br> Tinl<br> C<br>19.778183 | Pinl Mo<br>bar kg<br>0.99759055 0. | рі] Тоц<br>g/s С<br>. 50603630 72 | ut Po<br>ba<br>2.845085 8 | ut Toil<br>r C<br>.1570039 40. | PG<br>ba<br>003733 6 | oil V<br>ar N<br>6.4254491 | olume Index Vi Sp<br>o Unit RPI<br>5.0000000 60 | eed<br>M<br>000.0200 |
|--------------------------------------|------------------------------------|-----------------------------------|---------------------------|--------------------------------|----------------------|----------------------------|-------------------------------------------------|----------------------|
| Tip Speed                            | Vol. Flow Rate                     | Vol. Flow Rate                    | Mass Flow Rate            | vol. Efficiency                | Fluid Power          | Fluid Power                | Theoretical                                     | Mas                  |
| m/s                                  | m^3/min                            | m^3/h                             | kg/h                      | %                              | kw                   | HP                         | kg/h                                            |                      |
| 40.000060                            | 8.7796663                          | 526.79479                         | 625.38711                 | 85.505744                      | 42.554207            | 57.066121                  | 733.00861                                       |                      |

#### **The Report**

| CASE # 1<br> Tin]<br> C<br>19.778183 | Pinl<br>bar<br>0.99759055 | Moil T<br>kg/s C<br>0.50603630 | out<br>72.845085 | Pout<br>bar<br>8.1570039 | Toil<br>C<br>40.003733 | Poil<br>bar<br>6.4254491 | Volume Index Vi<br>No Unit<br>5.0000000 | Speed<br>RPM<br>6000.0200 |
|--------------------------------------|---------------------------|--------------------------------|------------------|--------------------------|------------------------|--------------------------|-----------------------------------------|---------------------------|
| Tip Speed                            | Vol. Flow Rate            | Vol. Flow Rate                 | Mass Flow Rate   | Vol. Efficien            | cy Fluid Power         | Fluid Power              | Theoretical M                           | as                        |
| m/s                                  | m^3/min                   | m^3/h                          | kg/h             | %                        | kw                     | HP                       | kg/h                                    |                           |
| 40.000060                            | 8.7796663                 | 526.79479                      | 625.38711        | 85.505744                | 42.554207              | 57.066121                | 733.00861                               |                           |

An increase in the mass in the working chamber can be observed.

Additional port

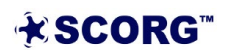

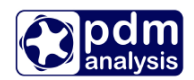

Often, oil injected screw compressors have an additional injection port, which in refrigeration is referred to as the economizer port. In SCORG, the additional injection port is enabled through Thermodynamics->Additional Injection Port tab:

| <ul> <li>Working Conditions</li> <li>Working Fluid</li> <li>Liquid Injection</li> <li>Bearings and seals</li> <li>Additional Injection Port</li> </ul> |          |     |  |  |  |  |  |  |
|----------------------------------------------------------------------------------------------------|----------|-----|--|--|--|--|--|--|
| Additional Port                                                                                                    | Yes 🔻    |     |  |  |  |  |  |  |
| Р                                                                                                    | 4.5      | bar |  |  |  |  |  |  |
| Т                                                                                                    | 70       | °C  |  |  |  |  |  |  |
| Fluid Quality                                                                                                    | Vapour 👻 |     |  |  |  |  |  |  |
| Injection Angle                                                                                                    | 100      | Deg |  |  |  |  |  |  |
| Axial Position                                                                                                    | 100      | mm  |  |  |  |  |  |  |
| Port Diameter                                                                                                    | 15       | mm  |  |  |  |  |  |  |
| Thermodynamic Cor                                                                                                    | trols    |     |  |  |  |  |  |  |

It is necessary to specify the position and size of the additional port as well as the pressure and temperature in the port. Before thermodynamics can be calculated, it is important to calculate geometry. The additional injection port is shown as an economiser in the figure below

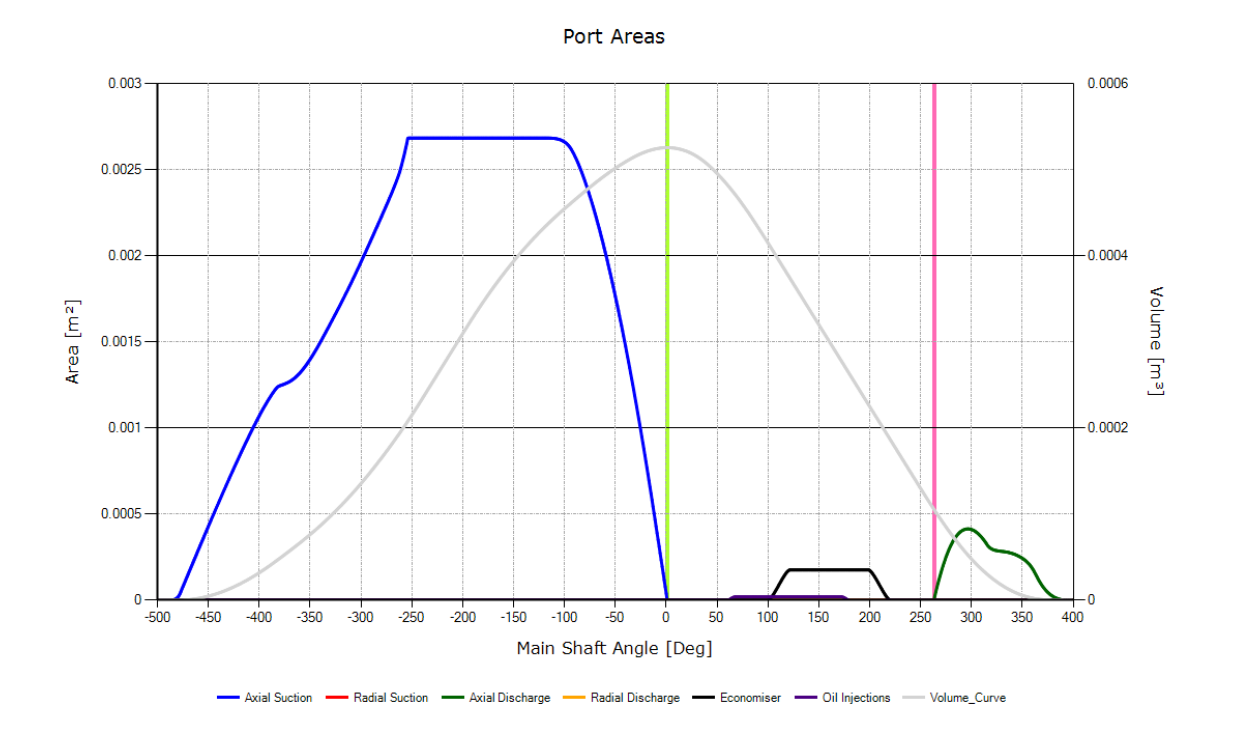

Once thermodynamics is calculated, it is possible to observe results through the thermodynamic diagrams below.

Notice the change in the pressure diagram where a sudden increase in the pressure can be observed from the angle of 100 deg.

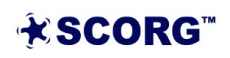

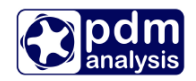

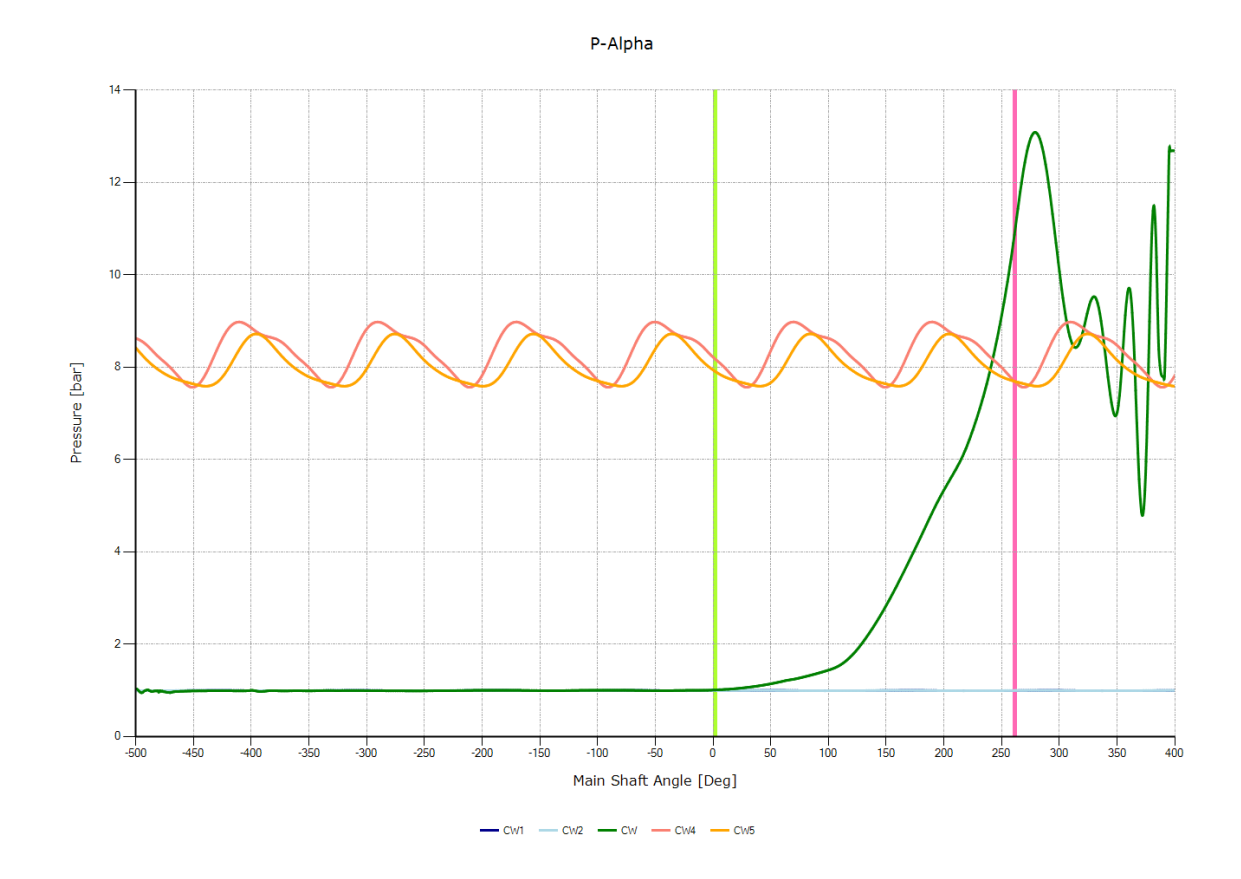

The additional injection port can be also used for the injection of additional liquid in the working domain. However, calculations using GT-SUITE are currently limited to be the same as the working fluid, in this case the refrigerant.

In oil-injected compressors, the liquid injected is oil. To enable additional oil injection, it can be set up in Fluid Injection, under Multiple injection holes.

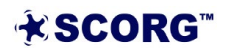

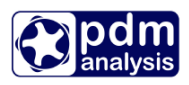

| ✓ Thermodyna Working                              | mics<br>Condition   | s                 |   | Setup  |                             | X               |  |  |  |
|---------------------------------------------------|---------------------|-------------------|---|--------|-----------------------------|-----------------|--|--|--|
| Fluid Inje<br>Bearings                            | ection<br>and seals | Dert              |   | Number | Number of injection holes 2 |                 |  |  |  |
| > · Grids                                         | lynamic Co          | ontrols           |   | No.    | Injection Angle<br>[deg]    | Diameter<br>[m] |  |  |  |
| ·                                                 |                     |                   | _ | 1      | 60.000 ‡                    | 0.005000 🔹      |  |  |  |
| Working Condi     Working Ruid     Ruid Injection | tions               |                   |   | 2      | 100.000                     | 0.005000        |  |  |  |
| P                                                 | 7                   | bar               | ^ | 3      | 0.000                       | 0.000000        |  |  |  |
| Т                                                 | 313.15              | К                 |   | 4      | 0.000                       | 0.000000        |  |  |  |
| Injection Angle                                   | 60                  | Deg               |   | 4      | 0.000                       | 0.000000        |  |  |  |
| Axial Position                                    | 0.1                 | m                 |   | 5      | 0.000                       | 0.000000        |  |  |  |
| Port Diameter                                     | 0.005               | m                 |   |        |                             |                 |  |  |  |
| Doil                                              | 1E-05               | m                 |   |        |                             |                 |  |  |  |
| CpOil                                             | 2000                | J/(k              |   |        |                             |                 |  |  |  |
| ρ                                                 | 845                 | kg/m <sup>3</sup> |   |        |                             |                 |  |  |  |
| Viscosity of Oil                                  | 5E-05               | m²/s              |   |        |                             |                 |  |  |  |
| Multiple injection hol                            | Setup               |                   |   |        | Cancel                      | Save            |  |  |  |
|                                                   | -                   |                   | ¥ |        |                             |                 |  |  |  |

The same liquid selected in the Fluid Injection input will be injected through both injection holes. In this case, it is oil.

The results of thermodynamics calculation without the additional oil injection are shown below (Economizer port is off).

| CASE # 1<br> Tin]<br> C<br>19.778183 | Pinl<br>bar<br>0. 99759055             | Moil<br>kg/s<br>0.50603630           | Tout<br>C<br>72.845085              | Pout<br>bar<br>8.1570039          | Toil<br>C<br>40.003733         | Poil<br>bar<br>6.4254491       | Volume Index Vi<br>No Unit<br>5.0000000 | Speed<br>RPM<br>6000.0200 |
|--------------------------------------|----------------------------------------|--------------------------------------|-------------------------------------|-----------------------------------|--------------------------------|--------------------------------|-----------------------------------------|---------------------------|
| Тір Speed<br>m/s<br>40.000060        | Vol. Flow Rate<br>m^3/min<br>8.7796663 | vol. Flow Rate<br>m^3/h<br>526.79479 | Mass Flow Rate<br>kg/h<br>625.38711 | Vol. Efficiency<br>%<br>85.505744 | Fluid Power<br>kW<br>42.554207 | Fluid Power<br>HP<br>57.066121 | Theoretical Mas<br>kg/h<br>733.00861    |                           |

Once the additional oil injection is enabled, the overall mass flow rate and the performance will change dramatically:

| CASE # 1<br> Tin]<br> C<br>19.768854 | Pinl M<br>bar 4<br>0.99750321 ( | моіі т<br>kg/s с<br>0.96739468 | out 58.837629  | Pout<br>bar<br>8.2564102 | Toil<br>C<br>40.017508 | Poil<br>bar<br>5.5061107 | Volume Index Vi<br>No Unit<br>5.0000000 | Speed<br>RPM<br>6000.0200 |
|--------------------------------------|---------------------------------|--------------------------------|----------------|--------------------------|------------------------|--------------------------|-----------------------------------------|---------------------------|
| Tip speed                            | Vol. Flow Rate                  | e vol. Flow Rate               | Mass Flow Rate | vol. Efficienc           | y Fluid Power          | Fluid Power              | Theoretical Mas                         |                           |
| m/s                                  | m∧3/min                         | m^3/h                          | kg/h           | %                        | kw                     | HP                       | kg/h                                    |                           |
| 40.000060                            | 8.9551117                       | 537.32181                      | 637.82665      | 87.261066                | 43.532245              | 58.377691                | 733.00861                               |                           |

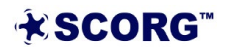

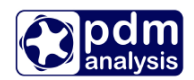

Almost double the amount of oil is injected which results in increased drag losses due to oil in the chamber leading to an overall slightly higher power.

The discharge temperature also changed as shown in the figure below.

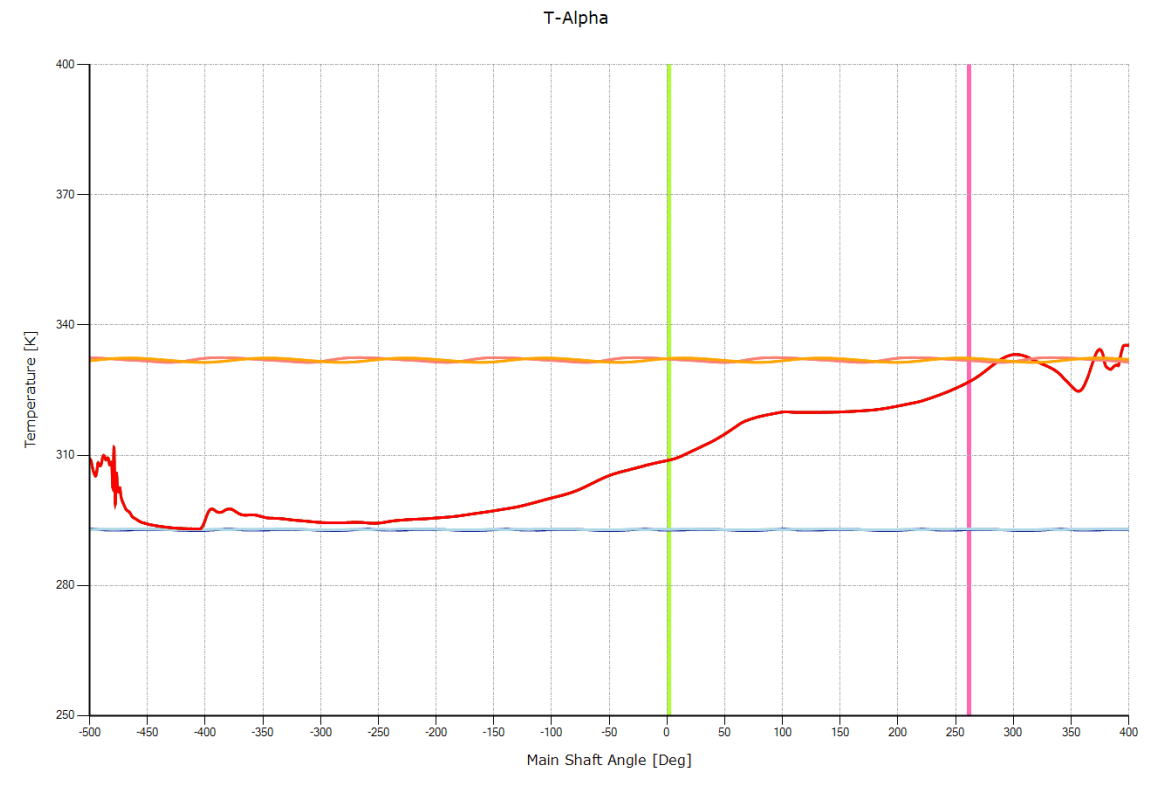

<sup>-</sup> CW1 T - CW2 T - Gas in CW - Oil in CW - CW4 T - CW5 T

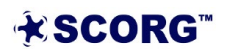

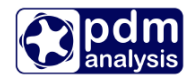

#### 4.6 Expander calculation

GT-SUITE allows also for the simulation of an expander. Used Inputs are set to the original values as presented in section 1 and 2. With the difference in Machine configuration. Machine Type is now set to be Screw Expander.

| Machine Type              | Screw Expa ~ |       |
|---------------------------|--------------|-------|
| N Gate                    | 1            |       |
| Compression Start         | 0            | Deg   |
| Compression End           | 161.792      | Deg   |
| Volume Index              | 1.8          |       |
| Angle of Radial Discharge | 0            | Deg   |
| E Rotor                   | 211          | GPa   |
| αL Rotor                  | 1E-05        | m/m/K |
| E Casing                  | 211          | GPa   |
| αL Casing                 | 1E-05        | m/m/K |
| Wall Roughness            | 0            | m     |

Thermodynamics inputs are set to previous values from section 4.3 with fluid injection switched off.

| Fluid Injection  | Off    | ~ |                   |
|------------------|--------|---|-------------------|
| P                | 3      |   | bar               |
| Т                | 310    |   | К                 |
| Injection Angle  | 63.025 |   | Deg               |
| Axial Position   | 0.1    |   | m                 |
| Port Diameter    | 0.005  |   | m                 |
| Doil             | 1E-05  |   | m                 |
| CpOil            | 2000   |   | J/(kg.K)          |
| ρ                | 845    |   | kg/m <sup>3</sup> |
| Viscosity of Oil | 5E-05  |   | m²/s              |

- Calculate Geometry and Thermodynamics
  Calculate Geometry and Thermodynamics
  Calculate Geometry and Thermodynamics
  Calculate Geometry and Thermodynamics
  Calculate Geometry and Thermodynamics
  Calculate Geometry and Thermodynamics
  Calculate Geometry and Thermodynamics
  Calculate Geometry and Thermodynamics
  Calculate Geometry and Thermodynamics
  Calculate Geometry and Thermodynamics
  Calculate Geometry and Thermodynamics
  Calculate Geometry and Thermodynamics
  Calculate Geometry and Thermodynamics
  Calculate Geometry and Thermodynamics
  Calculate Geometry and Thermodynamics
  Calculate Geometry and Thermodynamics
  Calculate Geometry and Thermodynamics
  Calculate Geometry and Thermodynamics
  Calculate Geometry and Thermodynamics
  Calculate Geometry and Thermodynamics
  Calculate Geometry and Thermodynamics
  Calculate Geometry and Thermodynamics
  Calculate Geometry and Thermodynamics
  Calculate Geometry and Thermodynamics
  Calculate Geometry and Thermodynamics
  Calculate Geometry and Thermodynamics
  Calculate Geometry and Thermodynamics
  Calculate Geometry and Thermodynamics
  Calculate Geometry and Thermodynamics
  Calculate Geometry and Thermodynamics
  Calculate Geometry and Thermodynamics
  Calculate Geometry and Thermodynamics
  Calculate Geometry and Thermodynamics
  Calculate Geometry and Thermodynamics
  Calculate Geometry and Thermodynamics
  Calculate Geometry and Thermodynamics
  Calculate Geometry and Thermodynamics
  Calculate Geometry and Thermodynamics
  Calculate Geometry and Thermodynamics
  Calculate Geometry and Thermodynamics
  Calculate Geometry and Thermodynamics
  Calculate Geometry and Thermodynamics
  Calculate Geometry and Thermodynamics
- Inspect thermodynamics diagrams. Note that results for the expander are written and shown in reverse. This means the cycle starts on the right-hand side and ends at the lefthand side of the diagram.

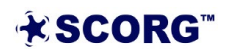

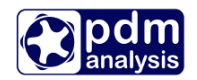

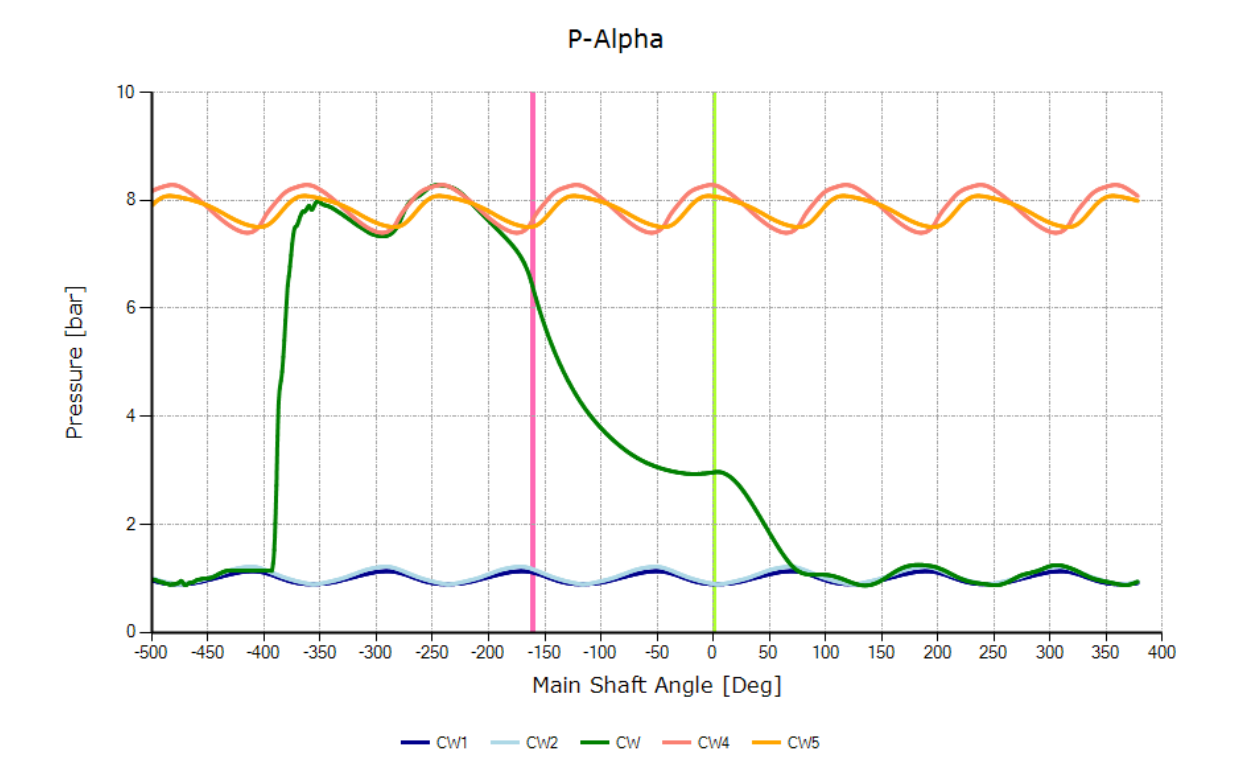

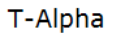

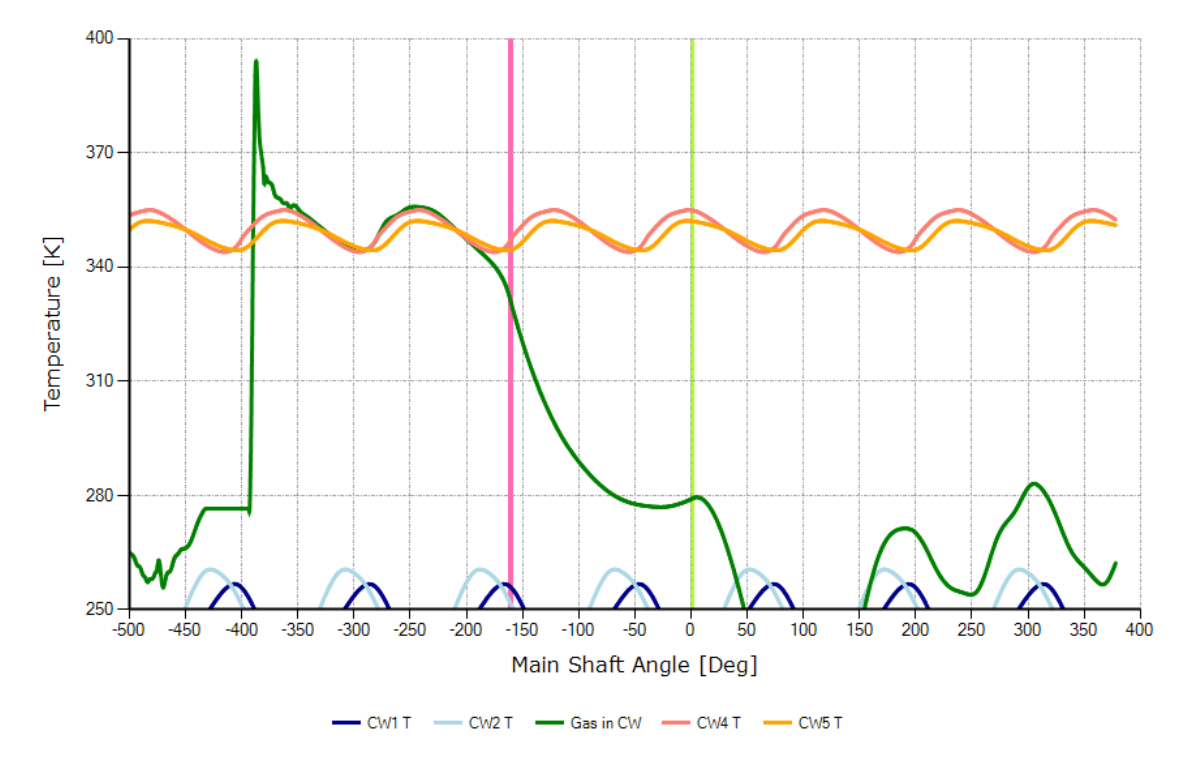

**★SCORG**<sup>™</sup>

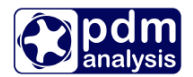

| ► | View the report |
|---|-----------------|
|---|-----------------|

| CASE # 1<br> Tinl<br> C<br>-25.409566 | Pinl  <br>bar  <br>1.0523734 - | Moil To<br>kg/s C<br>3.54849853E-14 7 | out<br>76.739786 | Pout<br>bar<br>7.8727925 | тоіl<br>с<br>36.850000 | Poil<br>bar<br>7.0000000 | Volume Inde<br>No Unit<br>1.8000000 | x Vi Speed<br>RPM<br>6000.0200 |
|---------------------------------------|--------------------------------|---------------------------------------|------------------|--------------------------|------------------------|--------------------------|-------------------------------------|--------------------------------|
| Tip Speed                             | Vol. Flow Rate                 | e Vol. Flow Rato                      | e Mass Flow F    | Rate Vol. Ef             | ficiency Fluid         | Power Flui               | d Power т                           | heoretical Mas                 |
| m/s                                   | m^3/min                        | m^3/h                                 | kg/h             | %                        | kw                     | HP                       | k                                   | g/h                            |
| 40.000060                             | -35.737080                     | -2144.2851                            | -3050.0682       | 323.40                   | 5447 -84.48            | 35464 -113               | .29685                              | 733.00861                      |

More detailed results can be seen within the GT-POST application, which is discussed in section 4.8.

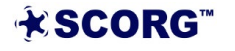

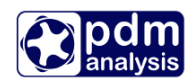

#### 4.7 GT-SUITE model overview

As discussed before, to carry out the calculations with the integrated GT-SUITE solver, the GT template model (.gtm), the bearings subassembly model (.gtsub) and four additional files are used (GeomGT.txt, GTparameters.txt, Forces\_R1\_GT.txt and Forces\_R2\_GT.txt).

Setup of the model is based on the geometry and parameters obtained through the calculations within SCORG. It is possible to further adjust the parameters to meet the user's requirements. For example, simulating oil injected refrigeration screw compressor may currently have some limitations which can be solved through user's modifications. This is further explained in the SCORG User Manual Section 8.10.3.

**ScrewMachineChambers** part needs to be considered in case of any changes. It differs between the templates depending on the number of chambers.

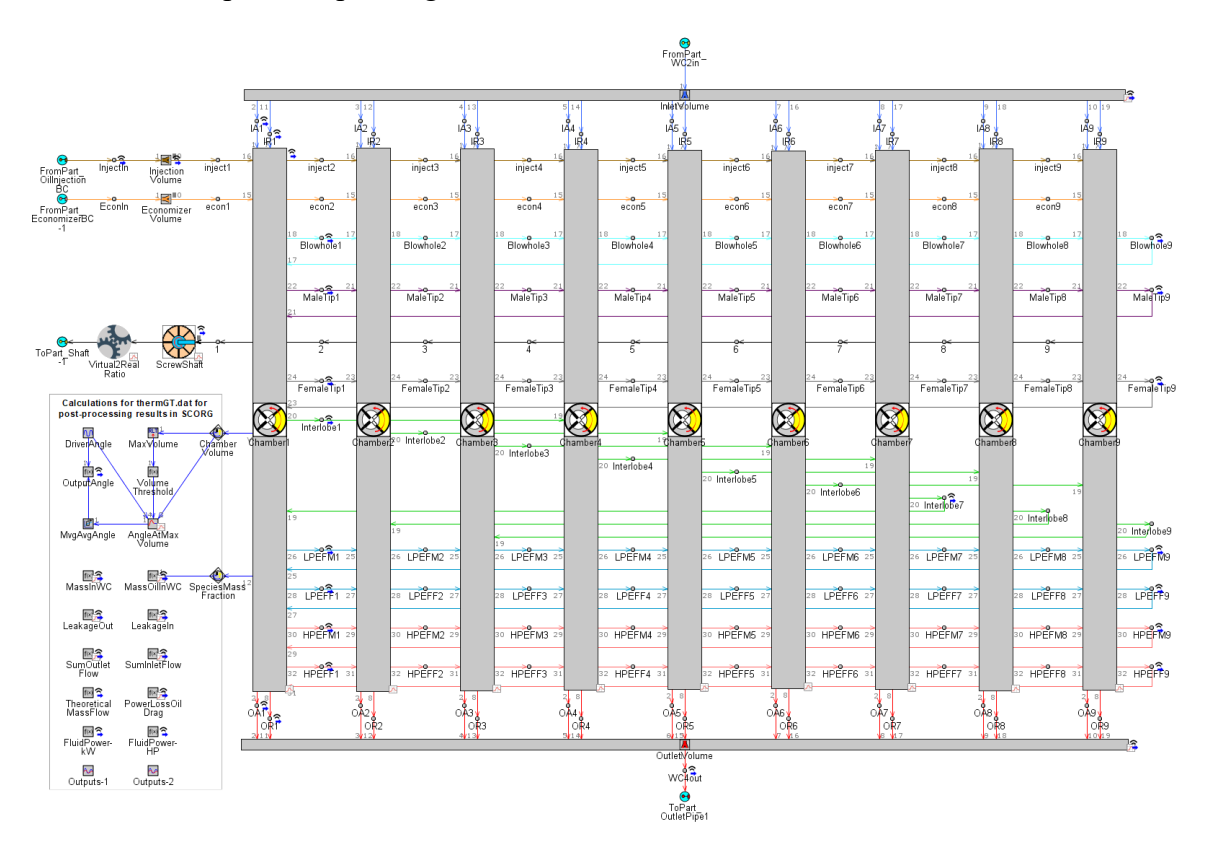

Links between the chambers and inlet and outlet volumes represent flows. The area of the flow depends on the current angular position of the shaft. This is based on the geometry obtained in SCORG and driven by the **ScrewShaft** part. Double-clicking it will open the following window in which all of the chamber geometry profiles are referenced.

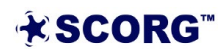

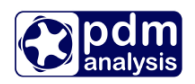

| Home Data Adva                             | inced                                                                    |                                                          |                    |            |          |                    |                                        |              |                  |             |               |           |       |                             | 8      |
|--------------------------------------------|--------------------------------------------------------------------------|----------------------------------------------------------|--------------------|------------|----------|--------------------|----------------------------------------|--------------|------------------|-------------|---------------|-----------|-------|-----------------------------|--------|
| This tem<br>(speed so<br>models of<br>Help | plate is the main driver<br>ource) for detailed<br>of rotating machinery | Connectivi<br>Informatio                                 | ity Sho<br>on Exan | ow<br>ples | Attrib   | A<br>ute Abilities | Object (<br>Part Co                    | Comm<br>mmer | nent:            |             |               |           |       | Add Long<br>Comment         |        |
| Template I                                 | Documentation                                                            |                                                          | Help               |            |          |                    |                                        |              |                  | Commen      | ts            |           |       |                             |        |
| bject Family                               | 🗸 Main 🗸 Chamber Ge                                                      | ometry 🗸 F                                               | low & Eff          | iciencie   | es 🖾 Plo | ts                 |                                        |              |                  |             |               |           |       |                             |        |
| ScrewShaft                                 | Attri                                                                    | bute                                                     |                    |            | Unit     | Object Va          | lue                                    |              |                  |             |               |           |       |                             |        |
|                                            | Chamber Volume Object                                                    | Chamber Volume Object                                    |                    |            |          | ChamberVo          | ume                                    |              |                  |             |               |           |       |                             |        |
|                                            | Chamber Surface Area                                                     | Object                                                   |                    |            |          | ChamberCasi        | ng                                     |              |                  |             |               |           |       |                             |        |
|                                            | Effective Chamber Press                                                  | ure Force Ar                                             | ea Profile         | mm         | ^2 ~     |                    | ign                                    |              |                  |             |               |           |       |                             |        |
|                                            | Effective Chamber Press                                                  | Effective Chamber Pressure Force Angle Profile deg 💛 ign |                    |            |          |                    |                                        |              |                  |             |               |           |       |                             |        |
|                                            | Attribute                                                                |                                                          | Unit               |            |          | Object Value       |                                        |              | Attr             | bute        |               | Unit      |       | Object Value                |        |
|                                            | Inlet Area Profiles                                                      |                                                          |                    |            |          |                    |                                        |              |                  |             | Outle         | et Area I | Profi | iles                        |        |
|                                            | Chamber Inlet 1 Port A                                                   | rea Object                                               |                    |            | Suction  | nAreaAxia          | xial Chamber Outlet 1 Port Area Object |              |                  |             | DischargeArea | Axial     |       |                             |        |
|                                            | Chamber Inlet 2 Port A                                                   | rea Object                                               |                    |            |          | Suction            | AreaRadia                              | I            | Chamber Outlet 2 | Port Area C | )bject        |           |       | DischargeAreaR              | adial  |
|                                            | Chamber Inlet 3 Port A                                                   | rea Object                                               |                    | Econ       |          |                    | omizerPor                              | t            | Chamber Outlet 3 | Port Area C | )bject        |           |       | Injection                   | nPort  |
|                                            | Chamber Inlet 4 Port A                                                   | rea Object                                               |                    |            |          | BlowholeLe         | adingAre                               | a            | Chamber Outlet 4 | Port Area C | Object        |           |       | BlowholeTrailing            | JArea  |
|                                            | Chamber Inlet 5 Port A                                                   | rea Object                                               |                    |            |          | InterlobeLe        | adingAre                               | a            | Chamber Outlet 5 | Port Area C | Object        |           |       | InterlobeTrailing           | Area   |
|                                            | Chamber Inlet 6 Port A                                                   | rea Object                                               |                    |            |          | MaleTipLe          | adingAre                               | a            | Chamber Outlet 6 | Port Area C | bject         |           |       | MaleTipTrailing             | Area   |
|                                            | Chamber Inlet 7 Port A                                                   | rea Object                                               |                    |            |          | FemaleTipLe        | adingAre                               | a            | Chamber Outlet 7 | Port Area C | bject         |           |       | FemaleTipTrailing           | Area   |
|                                            | Chamber Inlet 8 Port A                                                   | rea Object                                               |                    | _          | LPE      | ndFaceMaleLe       | eakLeadin                              | 9            | Chamber Outlet 8 | Port Area C | bject         |           |       | LPEndFaceMaleLeakTra        | ailing |
|                                            | Chamber Inlet 9 Port A                                                   | rea Object                                               |                    |            | LPEnc    | FaceFemaleLe       | eakLeadin                              | 9            | Chamber Outlet 9 | Port Area C | )bject        |           |       | LPEndFaceFemaleLeakTra      | ailing |
|                                            | Chamber Inlet 10 Port /                                                  | Area Object                                              |                    |            | HPt      | ndFaceMaleLe       | eakLeadin                              |              | Chamber Outlet 1 | Dert Area   | Object        |           |       | HPEndFaceMaleLeakTra        | alling |
|                                            | Chamber Inlet 11 Port /                                                  | Area Object                                              | mm(\)              |            | TPEN     | raceremaiete       | akLeauin                               |              | Chamber Outlet 1 | 2 Port Area | Object        | mm(\)2    |       | TPETIOFaceFeitidieLeak i ra | ion    |
|                                            | Chamber Inlet 12 Port /                                                  | Area Object                                              | mm/2               | ~          |          |                    | igi                                    |              | Chamber Outlet 1 | 2 Port Area | Object        | mm/2      | ~     |                             | ign    |
|                                            | Chamber Inlet 13 Port /                                                  | Area Object                                              | mm^2               | ~          |          |                    | igi                                    |              | Chamber Outlet 1 | 4 Dort Area | Object        | mm^2      | - V   |                             | ion    |
|                                            | Chamber Inlet 15 Port /                                                  | Area Object                                              | mm^2               | ~          |          |                    | igi                                    | n            | Chamber Outlet 1 | 5 Port Area | Object        | mm^2      | v     |                             | ign    |
|                                            | Chamber Inlet 16 Port                                                    | Area Object                                              | mm^2               | ~          |          |                    | ia                                     |              | Chamber Outlet 1 | 6 Port Area | Object        | mm^2      | ~     |                             | ian    |
|                                            | and an and a for orea                                                    |                                                          |                    | -          |          |                    | 191                                    | •••••        | and an output a  |             |               |           |       | ·                           | .9     |

All the area profile objects are imported from the GeomGT.txt file. Modification of this **ScrewShaft** part is not advised.

Parameters setting the conditions under which simulation is run are imported directly from the GTparameters.txt. file and can be seen under **Case Setup**.

|                                                                                                    | New Open Save                                                                        | S Undo              | ✓ Cut                                                         | Find<br>mplate<br>select Link Sp<br>Ma | dit Parts in<br>preadsheet View | Case<br>Setup<br>Model Setup                                   | Optimization                                              | View veget Distributed Queue Run veget Distributed Queue |
|----------------------------------------------------------------------------------------------------|--------------------------------------------------------------------------------------|---------------------|---------------------------------------------------------------|----------------------------------------|---------------------------------|----------------------------------------------------------------|-----------------------------------------------------------|----------------------------------------------------------|
| mig         Loss         Parametrix         Parametrix         Parametrix           Iwn         Frencion         Cooper of Second Feeseneet         Iwn         Description         Case 1           Reserved         Vist         Description         Case 1         Iwn         Iwn         Iwn         Iwn         Iwn         Description         Case 1         Iwn         Iwn <td>Case Setup - C:\GTI\v2l<br/>Home Advanced<br/>Comparison<br/>Help Append Ins<br/>Case Ce</td> <td>221\examples\Pu</td> <td>mps_Compressors_Erpanders_Predictive(TwinScrewCompre</td> <td>sor/ScrewMachineTemplates/Screw</td> <td>wMachine-9chambers.gtm</td> <td>fxx Move Up<br/>Import SA Show<br/>Parameters Formula () Replace</td> <td>[X]<br/>Show Hide Unused Refresh<br/>Usage Parameters Usage</td> <td>×</td>                                                                                                    | Case Setup - C:\GTI\v2l<br>Home Advanced<br>Comparison<br>Help Append Ins<br>Case Ce | 221\examples\Pu     | mps_Compressors_Erpanders_Predictive(TwinScrewCompre          | sor/ScrewMachineTemplates/Screw        | wMachine-9chambers.gtm          | fxx Move Up<br>Import SA Show<br>Parameters Formula () Replace | [X]<br>Show Hide Unused Refresh<br>Usage Parameters Usage | ×                                                        |
| New fieldOutput for for for for for for for for for for                                                                                                    | Main Friction 3                                                                      | lesign of Experimer | nts   🏢 All   🕐                                               | Folo                                   | interers.                       | 1                                                              | Parameter osage                                           | 1                                                        |
| Case Dx0f         Check Box to Tun Case 0         C           Case Label         Unique Taxt for Pot Lagona         ************************************                                                                                                    | Parameter                                                                            | Unit                | Description                                                   | Case 1                                 |                                 |                                                                |                                                           |                                                          |
| Case Lake         Unique Textor Plot Leged         **DML           Valurativités                                                                                                    | Case On/Off                                                                          |                     | Check Box to Turn Case Or                                     |                                        |                                 |                                                                |                                                           | ^                                                        |
| Number of the set of the set of                                                                                                    | Case Label                                                                           |                     | Unique Text for Plot Legends                                  | * RPM, Pin = * Pa, Pout = * Pa         |                                 |                                                                |                                                           |                                                          |
| pipeline         n <sup>2</sup> Display         Display         N <sup>2</sup> 10         6         0         0         0           10         6         0         0         0           speed         0/H         0         posed         0         0           speed         n/H         0         posed         0         0           Tobseed         n/H         0         posed         0         0           01TrPE         Composito         0         0         0         0           01TrPE         O         9         0         1         0         0           01TrPE         O         0         1         0         0         0         0           01TrPE         O         0         1         0         0         0         0         0         0           01TrPE         O         0         1         0         0         0         0         0         0         0         0         0         0         0         0         0         0         0         0         0         0         0         0         0         0         0         0                                                                                                    | VolumeIndex                                                                          |                     | Volume Index                                                  | *                                      |                                 |                                                                |                                                           |                                                          |
| Pho         Page V         Page Nucle         Nucle           To         K         V         Page Nucle         State           Todgeed         PAH         V         Toggeed Nucle         State           Todgeed         PAH         V         Toggeed Nucle         State           Todgeed         PAH         V         Toggeed Nucle         State           DUTTE         V         Opperation         State         State           Todgeed         PAH         V         Toggeed Nucle         State           Todgeed         PAH         V         Opperative         State           Tol         K         V         Toggeed Nucle         State           POI         K         V         Opperative         State           POI         K         V         Opperative         State           POI         K         V         Opperative         State           POI         K         V         Opperative         State           POI         K         V         Opperative         State           POI         State         V         Opperative         State           POI         Offereative <t< td=""><td>Displacement</td><td>m^3 ~</td><td>Displacement</td><td>*</td><td></td><td></td><td></td><td></td></t<>                                                                                                    | Displacement                                                                         | m^3 ~               | Displacement                                                  | *                                      |                                 |                                                                |                                                           |                                                          |
| No.         K         V         Tengenature         Import           Readed         5940         V         Import         Import         Import           Rull         Max         Compositon         Import         Import         Import           Rull         Compositon         Import         Import                                                                                                    | PO                                                                                   | Pa 🗸                | Pressure (Absolute)                                           | *                                      |                                 |                                                                |                                                           |                                                          |
| peed         PM         w         pood Speed         (1)           Tabbeed         No         No         No           RUU         Composition         (1)           OLITRE         OLITRE         OLITRE         (1)           P1         Passue (Robath)         (1)         (1)           TI         Passue (Robath)         (1)         (1)           TOI         Passue (Robath)         (1)         (1)           TOI         Passue (Robath)         (1)         (1)           TOI         Passue (Robath)         (1)         (1)           TOI         Passue (Robath)         (1)         (1)           TOI         Passue (Robath)         (1)         (1)           TOI         Passue (Robath)         (1)         (1)           TOI         V         Olipeentine (Robath)         (1)           TOI         V         Converser reserve (Robath)         (1)           Teachoritic (V)         Passue (Robath)         (1)         (1)           Teachoritic (V)         Passue (Robath)         (1)         (1)           Teachoritic (V)         Passue (Robath)         (1)         (1)           Teachoritic (V)         Passue (Robath                                                                                                    | то                                                                                   | к ~                 | Temperature                                                   | *                                      |                                 |                                                                |                                                           |                                                          |
| rpt0ged         n/s         v         Doged         0           RLUD         Campotion         0         0           RLUD         Campotion         0         0           P1         Qampotion         0         0           P1         Kau         Preserve         0         0           P1         Kau         Preserve         0         0           P1         Kau         Ollpeston Preserve (Aboulte)         0         0           P1         Kau         Ollpeston Preserve (Aboulte)         0         0           P1         Gampotion (Freeserve Construction (Freeserve Construction (Freese                                                                                                    | speed                                                                                | RPM V               | Imposed Speed                                                 | *                                      |                                 |                                                                |                                                           |                                                          |
| FLUD         Ort         Compatibility         Compatibility           DLTYRE         Pa         O Freeuw (bookute)         ************************************                                                                                                    | TipSpeed                                                                             | m/s v               | Tip Speed                                                     | *                                      |                                 |                                                                |                                                           |                                                          |
| OLLTref         O         Orpoe         O           21         Pessore (Absolute)         C           11         K.G.V.V.         Temperature         C           POIL         Pa         O Ibjecton Tressore (Absolute)         C         C           POIL         Pa         O Ibjecton Tressore (Absolute)         C         C           OlDensity         kg/m.^3         O Ibjecton Tressore (Absolute)         C         C           OlDensity         kg/m.^3         O Donsity at (Pref, Tref)         C         C           OlKcopt         Tressore (Absolute)         C         C           OlKcopt         M2/c         O Ispensity         C         C           OlKcopt         M2/c         O Ispensity         C         C           Peco         Pa         S Ispensity         C         C           Peco         K         S Ispensity         C         C           Nateo Tressore (Absolute)         C         C         C         C           Peco         K         S Ispensity         C         C         C           Nateo Tressore (Absolute)         C         C         C         C         C           Nateo Tressore (Absolute) </td <td>FLUID</td> <td></td> <td>Composition</td> <td>*</td> <td></td> <td></td> <td></td> <td></td>                                                                                                    | FLUID                                                                                |                     | Composition                                                   | *                                      |                                 |                                                                |                                                           |                                                          |
| P1         Pa         Peare (blocke)         Image: Paire (blocke)           T1         K         Toperature         Image: Paire Paire Paire         Image: Paire Paire P                                                                                                    | OILTYPE                                                                              |                     | Oil Type                                                      | *                                      |                                 |                                                                |                                                           |                                                          |
| Ti         K         Temperature         Image: Absolute           Pol         0         01 proteon Preserva (Absolute)         Image: Absolute)           TOI         K         V         01 proteon Temperature         Image: Absolute)           OlDennity         kg/m <sup>-3</sup> V         Dennity Street, Terd?         Image: Absolute)           Olfscoatty         m <sup>-2</sup> / <sub>2</sub> V         Dennity Street, Terd?         Image: Absolute)           Olfscoatty         m <sup>-2</sup> / <sub>2</sub> V         Dennity Street, Terd?         Image: Absolute)           Peco         Pa         Economizer Presure (Absolute)         Image: Absolute)         Image: Absolute)           Peco         Pa         Conomizer Presure (Absolute)         Image: Absolute)         Image: Absolute)           Read.obes         Image: Absolute)         Image: Absolute)         Image: Absolute)         Image: Absolute)           Matchdee         Image: Absolute)         Image: Absolute)         Image: Absolute)         Image: Absolute)           IndePrese         Image: Absolute)         Image: Absolute)         Image: Absolute)         Image: Absolute)           IndePrese         Image: Absolute)         Image: Absolute)         Image: Absolute)         Image: Absolute)           IndePrese         Image: Ab                                                                                                    | P1                                                                                   | Pa 🗸 🗸              | Pressure (Absolute)                                           | *                                      |                                 |                                                                |                                                           |                                                          |
| POIPaO Unjecton Tresure (Moolule)Image: Constraint of the second of the second of the                                                                                                    | T1                                                                                   | K v                 | Temperature                                                   | *                                      |                                 |                                                                |                                                           |                                                          |
| Toll         K         O Injecton Temperature         Image: Competence           GBenaty         kg/m³         O Injecton Temperature         Image: Competence           GCp         O Specific Hest, JajK         Image: Competence         Image: Competence           OWicoosty         m²/p         O If Specific Hest, JajK         Image: Competence         Image: Competence           Peo         Pa         Economer Temperature         Image: Competence         Image: Competence           Teco         K         V         Economer Temperature         Image: Competence           CyckBurdbrObgress         deg         Volter Volter Cycle Degress, Rounded up to Mult of 500         Image: Competence           Matcubes         V         Number of Female Lobes         Image: Competence         Image: Competence           InteReptication         Image: Competence         Image: Competence         Image: Competence         Image: Competence           InteReptication         Image: Competence         Image: Competence         Image: Competence         Image: Competence         Image: Competence           Underseturitation         Image: Competence         Image: Competence         Image: Competence         Image: Competence         Image: Competence         Image: Competence         Image: Competence         Image: Competence         Image:                                                                                                    | POI                                                                                  | Pa 🗸                | Oil Injection Pressure (Absolute)                             | *                                      |                                 |                                                                |                                                           |                                                          |
| Olberairy     kglm^3     v     Olberairy at (Pref, Tref)     Image: Second Second                                                                                                    | TOI                                                                                  | K v                 | Oil Injection Temperature                                     | *                                      |                                 |                                                                |                                                           |                                                          |
| OICp     OICpectRetext, Jkgk     Implementary       OWincontry     m <sup>2</sup> /26     OicpectRetext, Jkgkk     Implementary       Peo     Pa     Economizer Temperature     Implementary       Teco     K     Economizer Temperature     Implementary       OrighaburationDegress     Chamber Orde Lobers     Implementary       StaburationDegress     Chamber Of Mel Lobers     Implementary       Heidenberg     Implementary     Implementary       Heidenberg     Implementary     Implementary       Heidenberg     Implementary     Implementary       Indebrota     Implementary     Implementary       Indebrota     Implementary     Implementary       Indebrota     Implementary     Implementary       Indebrota     Implementary     Implementary       Indebrota     Implementary     Implementary       Indebrota     Implementary     Implementary       Indebrota     Implementary     Implementary       Indebrota     Implementary     Implementary       Indebrota     Implementary     Implementary       Indebrota     Implementary     Implementary       Indebrota     Implementary     Implementary       Indebrota     Implementary     Implementary       Indebrota     Impl                                                                                                    | OlDensity                                                                            | kg/m^3 ∨            | OI Density at (Pref, Tref)                                    | *                                      |                                 |                                                                |                                                           |                                                          |
| ONVicatory     m <sup>2</sup> / <sub>2</sub> w     ON Korenatic Vicatory     m <sup>4</sup> Peco     Pe     Economic Temperature     m <sup>4</sup> Teco     K     V     Economic Temperature     m <sup>4</sup> Teco     K     V     Economic Temperature     m <sup>4</sup> CrydeDurtorDegrees     deg     V     Chember Volume Cycle Degrees, Rounded up to Mult of 500     m <sup>4</sup> MatLobes     Number of Menale Lobes     m     m       PremaleLobes     Number of Menale Lobes     m       IntelPopeLength     m     Degrees, Rounded up to Mult of 500     m       IntelPopeLength     m     Degrees, Rounded up to Mult of 500     m       UnderforDame     M     Number of Menale Lobes     m       IntelPopeLength     m     Degrees, Dometer at Tiet End     m       UnderforDame     m     Degrees, Dometer at Tiet End     m       OutleePortDa     m     Characteristic Length     m       OutleePortDa     m     Characteristic Length     m       OutleePortDa     m     Length     m       OutleePortDa     m     Length     m       OutleePortDa     m     Length     m       OutleePortDa     m     Length     m       OutleePortLength     m     Length                                                                                                    | OiCp                                                                                 |                     | Oil Specific Heat, J/kgK                                      | *                                      |                                 |                                                                |                                                           |                                                          |
| Peco     Ps     V     Connector Pressure (Assolute)     Image: Connector Pressure (Assolute)       Teco     K     V     Connector Pressure (Assolute)     Image: Connector Pressure (Assolute)       CrydeDurationDegrees     deg     Chamber Vibure Cycle in Degrees, Rounded up to Muit of 300     Image: Connector Pressure (Assolute)       Madic.does     Number of Pressure (Assolute)     Image: Connector Pressure (Assolute)     Image: Connector Pressure (Assolute)       InteRPopola     m     V     Demeter at hiele End     Image: Connector Pressure (Assolute)       InteRPopola     m     V     Demeter at hiele End     Image: Connector Pressure (Assolute)       InteRPopola     m     V     Demeter at hiele End     Image: Connector Pressure (Assolute)       InteRPopola     m     V     Demeter at hiele End     Image: Connector Pressure (Assolute)       UnderBortLength     m     V     Demeter at hiele End     Image: Connector Pressure (Assolute)       UnderBortLength     m     V     Demeter at hiele End     Image: Connector Pressure (Assolute)       UnderBortLength     m     V     Demeter at hiele End     Image: Connector Pressure (Assolute)       UnderBortLength     m     V     Demeter at hiele End     Image: Connector Pressure (Assolute)       Diverservice     m     V     Demetrastrice (Assolut)     Image                                                                                                    | OlViscosity                                                                          | m^2/s ∨             | Oil Kinematic Viscosity                                       | *                                      |                                 |                                                                |                                                           |                                                          |
| Iteo       K       V       Constant Importance       Importance         CyckDuctorDegrees       deg       V       Chamber Vulkene Cycle in Degrees, Rounded up to Mult of 30       Importance         Malexobes       Number of Famale Lobes       Importance       Importance       Importance         Malexobes       Number of Famale Lobes       Importance       Importance       Importance         IntelPopeLength       m       V       Length       Importance       Importance         IntelPopeLength       m       V       Length       Importance       Importance         DivelopTola       m       V       Length       Importance       Importance         OutleePortDa       m       V       Characterostic Length       Importance       Importance         OutleePortDa       m       V       Characterostic Length       Importance       Importance         OutleePortDa       m       V       Descreterostic Length       Importance       Importance         OutleePortDa       m       V       Descreterostic Length       Importance       Importance         OutleePortDavacterostic.ength       Importance       Importance       Importance       Importance         OutleePortDavacterostic.ength       Importance                                                                                                    | Peco                                                                                 | Pa 🗸                | Economizer Pressure (Absolute)                                | * <u></u>                              |                                 |                                                                |                                                           |                                                          |
| CyteRumbardburgers       egg       Vander value cyte nogress, Raunde up to Mult of 300       Image         Malabbes       Number of Frende Lobes       Image         Heidpeba       m       Dameter at Net Frende       Image         Heidpeba       m       Dameter at Net Frende       Image         Heidpeba       m       Dameter at Net Frende       Image         Heidpeba       m       Epgenden Dameter       Image         Heidpeba       m       Epgenden Dameter       Image         Heidpeba       m       Epgenden Dameter       Image         Undersvola       m       Epgenden Dameter       Image         Undersvola       m       Volaracteristic Length       Image         OuderSvola       m       Volaracteristic Length       Image         OuderSvola       m       Volaracteristic Length       Image         OuderSvola       m       Volaracteristic Length       Image         OuderSvola       m       Volaracteristic Length       Image         OuderSvola       m       Volaracteristic Length       Image         OuderSvola       m       Volaracteristic Length       Image         OuderSvola       m       Volaracteristic Length       Image </td <td>Teco</td> <td>к ~</td> <td>Economizer Temperature</td> <td>•••••</td> <td></td> <td></td> <td></td> <td></td>                                                                                                    | Teco                                                                                 | к ~                 | Economizer Temperature                                        | •••••                                  |                                 |                                                                |                                                           |                                                          |
| Mackdods         Number of Mack Lobes         Image           Feendlacbes         Number of Freenal Lobes         Image           Intel PopeLargh         m         Demonstrate Length         Image           Intel PopeLargh         m         Length         Image           Intel PopeLargh         m         Length         Image           UnderStructure         Image         Expansion Dameter         Image           UnderStructure         Image         Image         Image           OutderStructure         Image         Image         Image           OutderStructure         Image         Image         Image           OutderStructure         Image         Image         Image           OutderStructure         Image         Image         Image           OutderStructure         Image         Image         Image           OutderStructure         Image         Image         Image           OutderStructure         Image         Image         Image           OutderStructure         Image         Image         Image           OutderStructure         Image         Image         Image           OutderStructure         Image         Image         Image <td>CycleDurationDegrees</td> <td>deg 🗸</td> <td>Chamber Volume Cycle in Degrees, Rounded up to Mult of 360</td> <td>•</td> <td></td> <td></td> <td></td> <td></td>                                                                                                    | CycleDurationDegrees                                                                 | deg 🗸               | Chamber Volume Cycle in Degrees, Rounded up to Mult of 360    | •                                      |                                 |                                                                |                                                           |                                                          |
| Premieracuose     Inductor of Premiera Cooles       DirektPocke     n       DirektPocke     n       DirektPocke     n       DirektPocke     n       DirektPocke     n       DirektPocke     n       DirektPocke     n       DirektPocke     n       DirektPocke     n       DirektPocke     n       DirektPocke     n       OutsePortLangth     n       DirektPocke     n       DirektPocke     n       DirektPocke     n       DirektPocke     n       DirektPocke     n       DirektPocke     n       DirektPocke     n       DirektPocke     n       DirektPocke     n       DirektPocke     n       DirektPocke     n       DirektPocke     n       DirektPocke     0.025 []       DirektPocke     n       DirektPocke     n       DirektPocke     n       DirektPocke     0.025 []       DirektPocke     n       DirektPocke     0.015 []                                                                                                    | MaieLobes                                                                            |                     | Number of Mare Lobes                                          |                                        |                                 |                                                                |                                                           |                                                          |
| mierpedod mi Volanie if a factorio interesting<br>Triefpedor Volanie if a factorio interesting<br>Triefpedresting<br>Mierper Langth mi Volanzeteristic Length interesting<br>VolatePer Langth mi Volanzeteristic Length interesting<br>VolatePer Langth mi Volanzeteristic Length interesting<br>VolatePer Langth mi Volanzeteristic Length interesting<br>VolatePer Langth mi Volanzeteristic Length interesting<br>VolatePer Langth mi Volanzeteristic Length interesting<br>VolatePer Langth mi Volanzeteristic Length interesting<br>VolatePer Volane mi Volanzeteristic Length interesting<br>VolatePer Langth mi Volanzeteristic Length interesting<br>VolatePer Volane mi Volanzeteristic Length interesting<br>VolatePer Volane mi Volanzeteristic Length interesting<br>VolatePer Volanzeteristic Length interesting<br>VolatePer Volanzeteristic Length interesting<br>VolatePer Volanzeteristic Length interesting<br>VolatePer Volanzeteristic Length interesting<br>VolatePer Volanzeteristic Length interesting<br>VolatePer Volanzeteristic Length interesting<br>VolatePer Volanzeteristic Length interesting<br>VolatePer Volanzeteristic Length interesting<br>VolatePer Volanzeteristic Length interesting<br>VolatePer Volanzeteristic Length interesting<br>VolatePer Volanzeteristic Length interesting<br>VolatePer Volanzeteristic Length interesting<br>VolatePer Volanzeteristic Length interest | remaiecobes                                                                          | -                   | Number of Penale Lobes                                        | *                                      |                                 |                                                                |                                                           |                                                          |
| Interversion     Image: Image: I                                                                                                    | Inter pena                                                                           | m ···               | Length                                                        |                                        |                                 |                                                                |                                                           |                                                          |
| Intervolution     im     Conductoriantical       Intervolution     im     Conductoriantical       OutletProtDa     m     Consecteristic Length     im       OutletProtDa     m     Consecteristic Length     im       OutletProtDa     m     Consecteristic Length     im       OutletProtDa     m     Consecteristic Length     im       OutletProtDa     m     Consecteristic Length     im       OutletProtDa     m     Consecteristic Length     im       OutletProtDa     m     Consecteristic Length     im       OutletProtDa     m     Consecteristic Length     im       OutletProtDa     m     im     im       OutletProtDa     m     im     im       OutletProtDa     m     im     im       OutletProtDa     m     im     im       OutletProtDa     m     im     im       OutletProtDa     m     im     im       OutletProtDa     m     im     im       OutletProtDa     im     im     im       OutletProtDa     m     im     im       OutletProtDa     m     im     im       OutletProtDa     m     im     im       OutletProtDa                                                                                                    | Interspecengen                                                                       | m v                 | Expansion Diameter                                            | *                                      |                                 |                                                                |                                                           |                                                          |
| Inclusion         Image: Construction Dameter         Image: Construction Dameter           OutlePortDameter         M         Expansion Dameter         Image: Construction Dameter           OutlePortDameter         M         Construction Dameter at Diet End         Image: Construction Dameter at Diet End         Image: Construction Dameter at Diet Diet End         Image: Construction Dameter at Diet Diet Diet Diet Diet Diet Diet Die                                                                                                    | InletPortLength                                                                      | m v                 | Characteristic Length                                         |                                        |                                 |                                                                |                                                           |                                                          |
| Outlee Put Length         m         Observed tests (Length         =           Outlee Put Length         m         Observed tests (Length         =           Outlee Put Length         m         >         Demoter at Linkt End         =           Outlee Put Length         m         >         Length         =           Observed tests (Length         m         >         Chamber Ohmer Strikt Length         =           DX         m         >         Description Length         0.035 Length         0.035 Length           DX         m         >         Description Length         0.035 Length         0.035 Length           DX         m         >         Description Length         0.035 Length         0.035 Length           DX         m         >         Description Length         0.035 Length         0.035 Length           DX         m         >         Description Length of Length of Le                                                                                                    | OutletPortDia                                                                        | m v                 | Expansion Diameter                                            | *                                      |                                 |                                                                |                                                           |                                                          |
| OutlePipeDo         m         Dameter at NetEnd         "           OutlePipeDo         m         Longh         "           OutlePipeDo         m         Longh         "           OutlePipeDo         m         Longh         "           ChamberGhascteristic.ergth         m         Characteristic.tergth         0.035           DX         m         Decretation.tergth         0.035           DX         m         Sometham Egn. Offsion Coefficient for Gases, definit         1.e46           difficateGas         Monetham Egn. Offsion Coefficient for Gases, definit         0.011.                                                                                                    | OutletPortLength                                                                     | m v                 | Characteristic Length                                         |                                        |                                 |                                                                |                                                           |                                                          |
| Outerbjectungth         m         v         Length         u           ChamberGharacteristic angth         v         ChamberGharacteristic angth         v         ChamberGharacteristic angth         v         ChamberGharacteristic angth         0.035 []           DX         m         v         Disrotestation (Length)         0.035 []           DX         m         v         Disrotestation (Length)         0.035 []           difficeAlignet         v         Minimum Chamber Volume - in m3         1           difficeAlignet         v         Minimum Chamber Volume - in m3         1                                                                                                    | OutletPipeDia                                                                        | m v                 | Diameter at Inlet End                                         | *                                      |                                 |                                                                |                                                           |                                                          |
| Chamber Characteristic Length         0.03           DX         m         0 Booretzation Length         0.03           DX         m         0 Booretzation Length         0.03           MinChamber Volume-m3         m^3         Winimum Chamber Waller = n m3         1e-6           difficate figs         Momentum Egn. Difficion Celeforts for Gases, default = 0.1         0.01                                                                                                    | OutletPipeLength                                                                     | m v                 | Length                                                        | *                                      |                                 |                                                                |                                                           |                                                          |
| DX         m         Observations         Description         0.025           MinChamberVolume =m3         m^-3         Minimum Chamber Volume - 1 m3         1e-6           difficate/pass         Momentum Eps. Offician Coefficient for Gases, default = 0.1         0.01                                                                                                    | ChamberCharacteristicLength                                                          | m v                 | Characteristic Length                                         | 0.03                                   |                                 |                                                                |                                                           |                                                          |
| MinChamberVolume n3         m^3         Minimum Chamber Volume - In m3         Let-E           difficeEpise         Momentum Egn. Official Coefficient for Gases, default = 0.01         0.01           difficueEpise         Momentum Egn. Official Coefficient for Gases, default = 0.01         0.01                                                                                                    | DX                                                                                   | m v                 | -<br>Discretization Length                                    | 0.025                                  |                                 |                                                                |                                                           |                                                          |
| difficueFgas Momentum Egn. Diffusion Coefficient for Gases, default = 0.01 0.01[]                                                                                                    | MinChamberVolume-m3                                                                  | m^3 ∨               | Minimum Chamber Volume - in m3                                | 1e-6                                   |                                 |                                                                |                                                           |                                                          |
| Affrancia Initia Monachim Enn. Diffusion Coefficient for Linuide, default = 1                                                                                                    | diffcoef-gas                                                                         |                     | Momentum Eqn. Diffusion Coefficient for Gases, default = 0.01 | 0.01                                   |                                 |                                                                |                                                           |                                                          |
| Announ non a promotion control of the first of the first                                                                                | diffcoef-liquid                                                                      |                     | Momentum Eqn. Diffusion Coefficient for Liquids, default = 1  | 1                                      |                                 |                                                                |                                                           | ~                                                        |

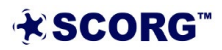

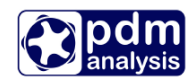

The red \* indicates that the value is linked to the corresponding parameter in the file. It may be required to change some of the values to the user's intended values. For example, FLUID in oil injected refrigeration screw compressor must be customized by the user. Case Setup can also be used to set up cases with different working conditions. The Append Case or Insert Case buttons can be used to add additional cases.

For additional user control over the amplitude and frequency of the pressure pulsations within the chambers of the screw machine, the two parameters – [diffcoef-gas] and [diffcoef-liquid] – can be varied to study the effect of damping the diffusion coefficient term in the momentum equation solved by GT-SUITE. By default, their values are 0.01 and 1 respectively but the gas diffusion coefficient multiplier can be varied anywhere from 1 to 10 depending on the size of the compressor. Please contact GT Support (<u>support@gtisoft.com</u>) for further information regarding these parameters.

For the ease of multiple calculations with different setups, a batch file may be run, altering values in the GT parameters.txt file.

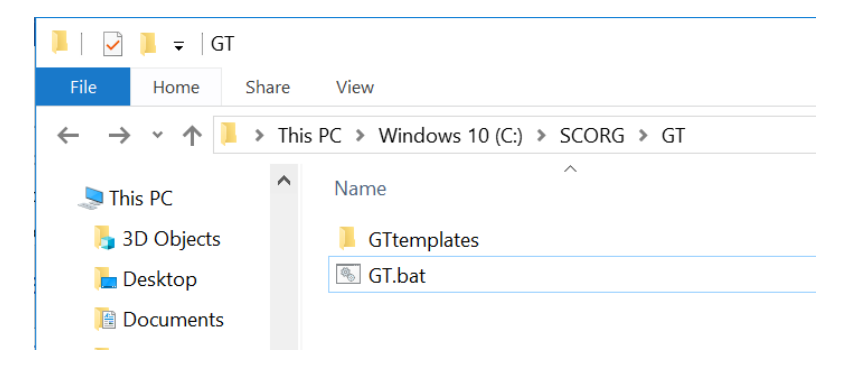

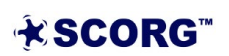

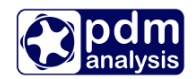

#### 4.8 Further results

More detailed results of the simulations can be accessed through GT-SUITE application. After the calculation was successfully carried out, clicking the **View Results** button while the model template is open or opening \*.gdx file (C:\SCORG\GT\) will run GT-POST application.

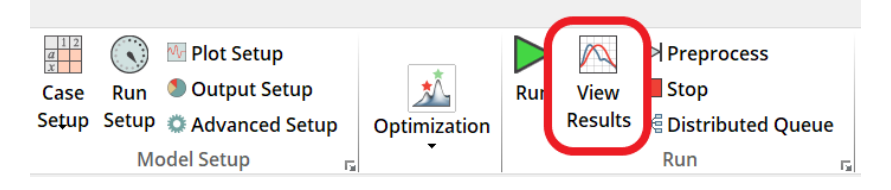

This allows seeing results at specific parts of the machine. Especially data under **FluidMachineShaft:ScrewShaft** may be of the main interest.

Clicking on one of the FluidMachineChamber parts (Chamber 1) will show the different instantaneously varying quantities such as pressure, temperature, etc. within the screw machine chamber. Shown below is the instantaneous pressure within the chamber.

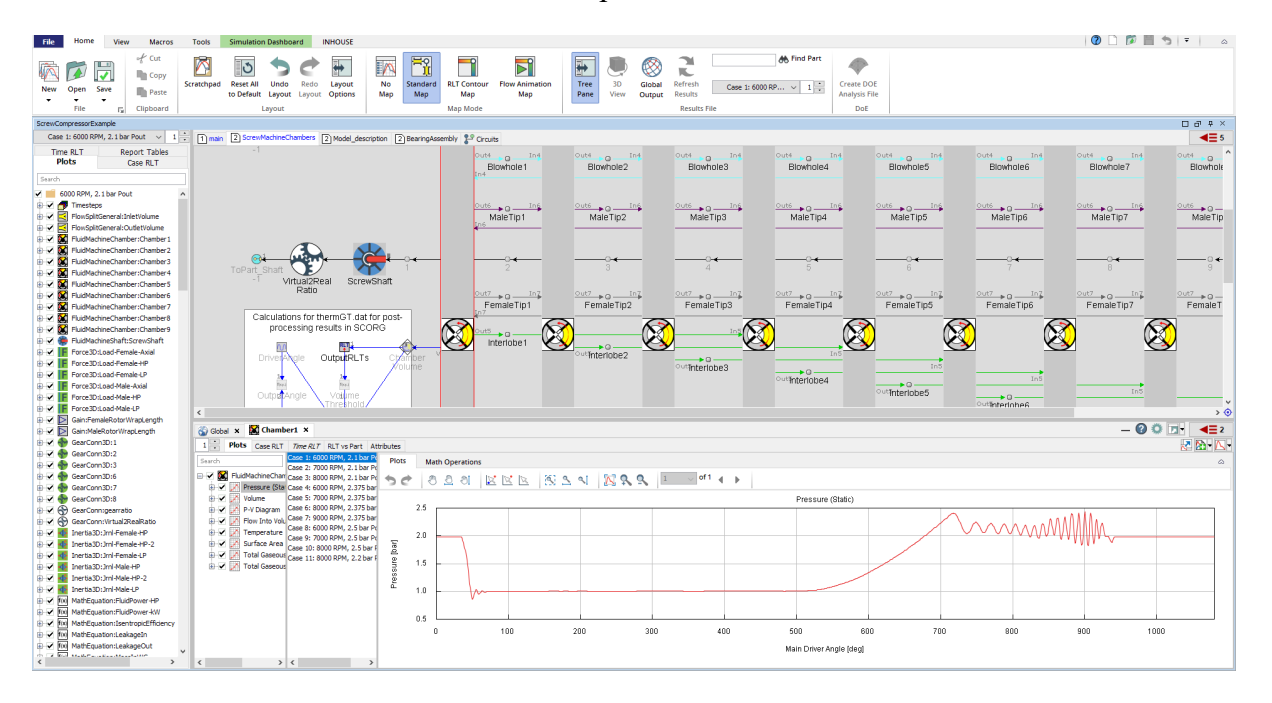

The plot is drawn for 1080 degrees which is the nearest multiple of 360 rounded up from the actual duration of one cycle. That is why around 943 degrees in the plot above, the chamber is closed and the fluid within the chamber is shown to be at a constant pressure. While comparing the GT model results to test data, it is important not to consider the portions of the 1080 deg duration plotted here which are not part of the actual cycle.

If a bearing model was chosen, the relevant results to look at within GT-POST is within the OutputRLTs part. The breakdown between Fluid (Indicated) Power and Friction Power can be seen here.

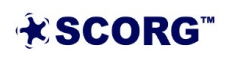

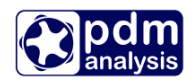

| ScrewCompressorExample-IndicatedPowerComparis                                                                                                    | son                                    |                                                              |                       |                           |                     |                                       |                       | 0 8 8 ×          |
|----------------------------------------------------------------------------------------------------|----------------------------------------|--------------------------------------------------------------|-----------------------|---------------------------|---------------------|---------------------------------------|-----------------------|------------------|
| Case 1: 6000 RPM, 2 bar Pout 🗸 1 💌                                                                                                    | 1) main 2 ScrewMachineChambers 2 Model | _description 2 BearingAssembly 2 Circuits                    |                       |                           |                     |                                       |                       | <≡ 5             |
| Time RLT Report Tables                                                                                                    |                                        | Ind                                                          |                       |                           |                     |                                       |                       | ^                |
| Plots Case RLT                                                                                                    |                                        |                                                              |                       |                           |                     |                                       |                       |                  |
| Search                                                                                                    |                                        | Out6In6Out6_                                                 | Inf Outf              | Iné Outé n Iné            | Outs Inc            | Outs n Ins                            | Outs o Ing            | Out6 D           |
| 6000 RPM, 2 bar Pout                                                                                                    |                                        | MaleTip1 Ma                                                  | eTip2 MaleTip3        | MaleTip4                  | Male Tip5           | MaleTip6                              | MaleTip7              | MaleTip          |
| 🗄 🖌 👩 Timesteps                                                                                                    |                                        | 4n6                                                          |                       |                           |                     |                                       |                       |                  |
| FlowSplitGeneral:InletVolume                                                                                                    |                                        |                                                              |                       |                           |                     |                                       |                       |                  |
| ⊕-✓ 🛃 FlowSplitGeneral:OutletVolume                                                                                                    |                                        |                                                              | ~~                    |                           |                     |                                       |                       |                  |
| Image: Sector of the sector of the sector | ToPart Shaft                           | 1 2                                                          | 3 4                   | 5                         | 6                   | 7                                     | 8                     | 9                |
| PuidMachineChamber:Chamber2                                                                                                    | Virtual2Real S                         | ScrewShaft                                                   |                       |                           |                     |                                       |                       |                  |
| Hard HudMachineChamber:Chamber3                                                                                                    | Ratio                                  | Out7 D In7 Out7                                              | a Ing Out? > a        | Ing Out? n Ing            | Out7 0 In7          | Out7 In7                              | Out7 D In7            | Out7 D           |
| E Z RidMachineChamber/Chambers                                                                                                    |                                        | FemaleTip1 Fem                                               | ileTip2 FemaleTip3    | FemaleTip4                | FemaleTip5          | FemaleTip6                            | FemaleTip7            | FemaleT          |
| ⊕ V X FluidMachineChamber:Chamber6                                                                                                    | Calculations for thermGT.              | dat for post-                                                |                       |                           | $\sim$              |                                       |                       | 2                |
| Image: Image: PluidMachineChamber:Chamber7                                                                                                    | processing results in                  | SCORG                                                        | <u> </u>              | <u>∞(N20)</u> (N          | SA (S               | <u>^)</u> (N                          | <u> </u>              | 20               |
| III FluidMachineChamber:Chamber8                                                                                                    | 6.0                                    | interlobe1 🚫                                                 | <b>V</b>              | _ <u>~~</u>               | SY (2)              | <u>v</u> v                            | <u>y</u> v            | <b>&gt;</b>      |
|                                                                                                    | DriverAngle OutputR                    | RLTs Chamber V Outlinte                                      | lobe2                 | In5                       |                     |                                       |                       |                  |
| III - Z B FluidMachineShaft:ScrewShaft                                                                                                    |                                        | Volume                                                       | outinterlobe3         | • o                       |                     | · · · · · · · · · · · · · · · · · · · |                       |                  |
| Force3D:Load-Female-Axia                                                                                                    | 1 1 1 1 1 1 1 1 1 1 1 1 1 1 1 1 1 1 1  |                                                              |                       | Outlinterlobe4            |                     | In5                                   |                       |                  |
| E Porceso:coad-Fenale-FP                                                                                                    | OutpatAngle Volum                      | ne /                                                         |                       |                           | outinterlobe5       |                                       |                       |                  |
| B-V F Force3D:Load-Male-Axia                                                                                                    | Thresh                                 |                                                              |                       |                           |                     | outinterlobe6                         |                       |                  |
| E Force3D:Load-Male-HP                                                                                                    |                                        |                                                              |                       |                           |                     |                                       | outinteripbe7         | •0               |
| ⊕ - ✔ Force30:Load-Male-LP                                                                                                    | cden new                               | InS                                                          |                       |                           |                     |                                       | _                     | OutinterInhr     |
| Gain:FemaleRotorWrapLength                                                                                                    |                                        |                                                              |                       |                           |                     |                                       | 0.1                   |                  |
| ⊕ ✓ D Gain:MaleRotorWrapLength                                                                                                    | Global X Outputs-RLTs X 🔛 Output       | outRLTs X                                                    |                       |                           |                     |                                       | - 0 4                 |                  |
| B-✓ 🔮 GearConn3D:1                                                                                                    | 1 Plots Case RLT Time RLT RLT vs P     | Part Attributes                                              |                       |                           |                     |                                       |                       | 🔀 🖄 - 🔨 -        |
| GestCons21:2                                                                                                    | Search                                 | Case 1: 6000 RPM, 2 bar Pout                                 | Plots Math Operations |                           |                     |                                       |                       | ۵                |
| B ✓ A GearConn3D:6                                                                                                    |                                        | Case 2: 7000 RPM, 2 bar Pout<br>Case 3: 8000 RPM, 2 bar Pout |                       | that has 1983 of an 1987  | 100 0 0 0 0 0 0 1 v |                                       |                       |                  |
| B 🖌 🅎 GearConn3D:7                                                                                                    | 🗄 🗹 🌠 Case RLTs vs Signal Number       |                                                              | 26 0 70 6             |                           |                     |                                       |                       |                  |
| 🐵 🗹 🆣 GearConn3D:8                                                                                                    | 🕀 🖌 🚹 Case RLT vs Signal Name          |                                                              |                       |                           | Case RLT vs Sigr    | nal Name                              |                       |                  |
| III 🐨 🌚 GearConn:gearratio                                                                                                    |                                        |                                                              | 20000                 |                           |                     |                                       |                       |                  |
| B GearConn:Virtual2RealRatio                                                                                                    |                                        |                                                              | 15000                 |                           |                     |                                       |                       |                  |
| Inerta30:3ml Female+IP                                                                                                    |                                        |                                                              |                       |                           |                     |                                       |                       |                  |
| Inerta 30: Internale PP-2                                                                                                    |                                        |                                                              | 3 10000               |                           |                     |                                       |                       |                  |
| B-✓ Inertia30:3ml-Male+P                                                                                                    |                                        |                                                              | 5 5000                |                           |                     |                                       |                       |                  |
| 🗄 🖌 🙀 Inertia 3D: 3ml-Male +P-2                                                                                                    |                                        |                                                              | u .                   |                           |                     |                                       |                       |                  |
| 🐵 🗹 🚻 Inertia3D: Jrnl-Male-LP                                                                                                    |                                        |                                                              | 0                     |                           |                     |                                       |                       |                  |
| I MathEquation:FluidPower-HP                                                                                                    |                                        |                                                              | -5000                 |                           |                     |                                       |                       |                  |
| MathEquation:FluidPower-kW                                                                                                    |                                        |                                                              | Max Vol               | ume Isentropic Efficiency | Fluid Power         | Friction Power To                     | otal Efficiency Volum | etric Efficiency |
|                                                                                                    |                                        |                                                              |                       |                           | DI T Labo           | -                                     |                       |                  |
| di Era manicipacionis ceskagetu                                                                                                    |                                        |                                                              |                       |                           | RLILabe             | n                                     |                       |                  |
| · /                                                                                                    |                                        |                                                              |                       |                           |                     |                                       |                       |                  |

Data can be exported by right-clicking specific plot title.

| 🔳 ScrewMachine-9chamb 💻 💼 🗙                         | 📃 🔳 Plot Window (Internal)              |
|-----------------------------------------------------|-----------------------------------------|
| Case 1: 6000.020 RPM, 800000.0 V 1                  |                                         |
| Plots Case RLT Time RLT Report Tables               | Pressure (Static)                       |
| Search                                              | 12.56 FluidMachineChamber part Chamber1 |
| 6000.020 RPM, 800000.0 bar Pout / 6000.020 RPM, 800 | 12.00                                   |
| 🖶 🗹 📅 Timesteps                                     | 12.00                                   |
| FlowSpitGeneral:InletVolume                         |                                         |
|                                                     |                                         |
| 🖶 🗹 🌌 Pressure (Static)                             |                                         |
| 🖶 🗹 🖉 Volume                                        |                                         |
|                                                     |                                         |
|                                                     |                                         |
| 🗄 🗹 🔀 FluidMachineChamber:Chamber2                  | 10.00                                   |
| 🗄 🗹 🔀 FluidMachineChamber:Chamber3                  |                                         |
| EluidMachineChamber:Chamber4                        |                                         |
|                                                     |                                         |
| 🗄 🗹 🔀 FluidMachineChamber:Chamber7                  |                                         |
| FluidMachineChamber:Chamber8                        |                                         |
| FluidMachineChamber:Chamber9                        |                                         |
| more multiple and Port Areas - Chamber# 01          | 8.00                                    |
|                                                     |                                         |
| 🗎 🗹 💯 Chamber Volume and Port Areas - Chamber# 03   |                                         |
| Chamber Volume and Port Areas - Chamber# 04         |                                         |
| Chamber Volume and Port Areas - Chamber# 05         |                                         |
|                                                     |                                         |
| 🖶 🗹 💯 Chamber Volume and Port Areas - Chamber# 08   |                                         |
| Chamber Volume and Port Areas - Chamber# 09         | a 6.00                                  |
|                                                     |                                         |
| Eluid Power                                         |                                         |
| 🖽 🗹 💯 Rotor Inertia To 🛛 View                       | F4                                      |
| Rotor Friction To Properties                        | F3                                      |
| Total Power Children Properties                     | F6                                      |
| 🕂 🗹 🎥 Pressure Rise                                 |                                         |
| 🕂 🗹 🖉 Mass Flow Rate Select [ScrewShaft]            | on Map F8                               |
|                                                     |                                         |
| Rename                                              | F2                                      |
| 🖶 🗹 🚾 MathEquation:Leaka 🗅 Copy                     | Ctrl+C                                  |
| 🖶 🗹 🕅 MathEquation:Leaka                            |                                         |
| MathEquation:Massi     Expand All                   |                                         |
| Collapse All                                        |                                         |
| MathEquation:SumI                                   |                                         |
| MathEquation:Sum Export Data                        |                                         |
| Contraction:InletOnt                                |                                         |
| Show FluidMachine                                   | Shaft Help                              |
| E ✓ 🕄 OrificeConn:WC5out                            |                                         |
| PipeRound:InletPipe1                                |                                         |
| PipeRound:OutletPipe1     SampledOutput:Outputs-1   | 0.00                                    |
| I I I I I I I I I I I I I I I I I I I               |                                         |
| 🗄 🗹 🞦 SignalHold:AngleAtMaxVolume                   |                                         |
|                                                     |                                         |
|                                                     | -1.19                                   |
|                                                     | -20.0                                   |
|                                                     |                                         |
|                                                     | R Proceuro (Static)                     |
|                                                     |                                         |

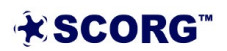

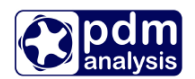

# **5** Summary

This document describes the steps to set up and calculate of thermodynamic performance predictions using integrated GT-SUITE solver. More detailed information on using SCORG can be found in the user guide (SCORG, 2019). Thermodynamic calculations are used as the preliminary performance predictions which could be utilised for the design of screw machines, initial conditions for CFD and FEM.

# 6 Bibliography

Rane, S., 2015. *Grid Generation and CFD analysis of Variable Geometry Screw Machines,* London: City University London.

SCORG, 2019. SCORG, User Help Manual, London: City University.

Stosic, N., Smith, I. K. & Kovacevic, A., 2005. *Screw compressors: Mathematical modelling and performance calculation, ISBN 3540242759.* 1 ed. London: Springer.

End of Document

PDM Analysis Ltd 8 Eccleston Close, Barnet, EN4 9EZ, United Kingdom +44 20 7040 8780 <u>SCORG@PDMAnalysis.co.uk</u> <u>http://www.pdmanalysis.co.uk</u>

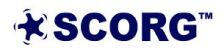